## МЕЖГОСУДАРСТВЕННОЕ ОБРАЗОВАТЕЛЬНОЕ УЧРЕЖДЕНИЕ ВЫСШЕГО ОБРАЗОВАНИЯ «БЕЛОРУССКО-РОССИЙСКИЙ УНИВЕРСИТЕТ»

Кафедра «Программное обеспечение информационных технологий»

# ИНФОРМАТИКА

Методические рекомендации к лабораторным работам для студентов специальности 6-05-0715-07 «Эксплуатация наземных транспортных и технологических машин и комплексов» дневной формы обучения

Часть 2

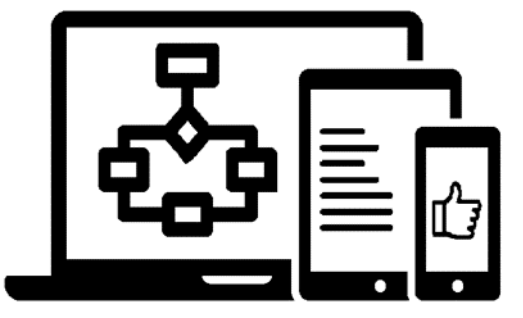

Могилев 2024

УДК 004 ББК 32.973 И74

#### Рекомендовано к изданию учебно-методическим отделом Белорусско-Российского университета

Одобрено кафедрой «Программное обеспечение информационных технологий» «30» января 2024 г., протокол № 7

Составитель ст. преподаватель О. А. Пономарева

Рецензент канд. техн. наук, доц. В. М. Ковальчук

Методические рекомендации к лабораторным работам предназначены для студентов специальности 6-05-0715-07 «Эксплуатация наземных транспортных и технологических машин и комплексов» дневной формы обучения.

Учебное издание

#### ИНФОРМАТИКА

Часть 2

| Ответственный за выпуск | В. В. Кутузов    |
|-------------------------|------------------|
| Корректор               | И.В.Голубцова    |
| Компьютерная верстка    | Н. П. Полевничая |

| Подписано в печать               | . Формат 60×84/2 | 16. Бумага офсетная. Гарнитура Таймс. |
|----------------------------------|------------------|---------------------------------------|
| Печать трафаретная. Усл. печ. л. | . Учизд. л.      | . Тираж 16 экз. Заказ №               |

Издатель и полиграфическое исполнение: Межгосударственное образовательное учреждение высшего образования «Белорусско-Российский университет». Свидетельство о государственной регистрации издателя, изготовителя, распространителя печатных изданий № 1/156 от 07.03.2019. Пр-т Мира, 43, 212022, г. Могилев.

© Белорусско-Российский университет, 2024

## Содержание

| 1 Лабораторная работа № 12. Программирование на алгоритмическом |      |
|-----------------------------------------------------------------|------|
| языке                                                           | 4    |
| 2 Лабораторная работа № 13. Программирование на алгоритмическом |      |
| языке                                                           | . 16 |
| 3 Лабораторная работа № 14. Программирование на алгоритмическом |      |
| языке                                                           |      |
| 4 Лабораторная работа № 15. Программирование на алгоритмическом |      |
| языке                                                           | 27   |
| 5 Лабораторная работа № 16. Программирование на алгоритмическом |      |
| языке                                                           | 32   |
| Список литературы                                               | 38   |
|                                                                 |      |

## 1 Лабораторная работа № 12. Программирование на алгоритмическом языке

**Цель работы**: изучить возможности создания и использования пользовательских форм; изучить процедуры обработки ошибок и использование их при решении задач.

#### 1.1 Теоретические сведения

В VBA можно использовать пользовательские (настраиваемые) диалоговые окна в создаваемых программах при помощи добавления в проект объекта *UserForm*. Пользовательская форма представляет собой пустое диалоговое окно (рисунок 1.1), на которое, в зависимости от решаемой задачи, размещаются нужные элементы управления, используя панель инструментов *Toolbox*.

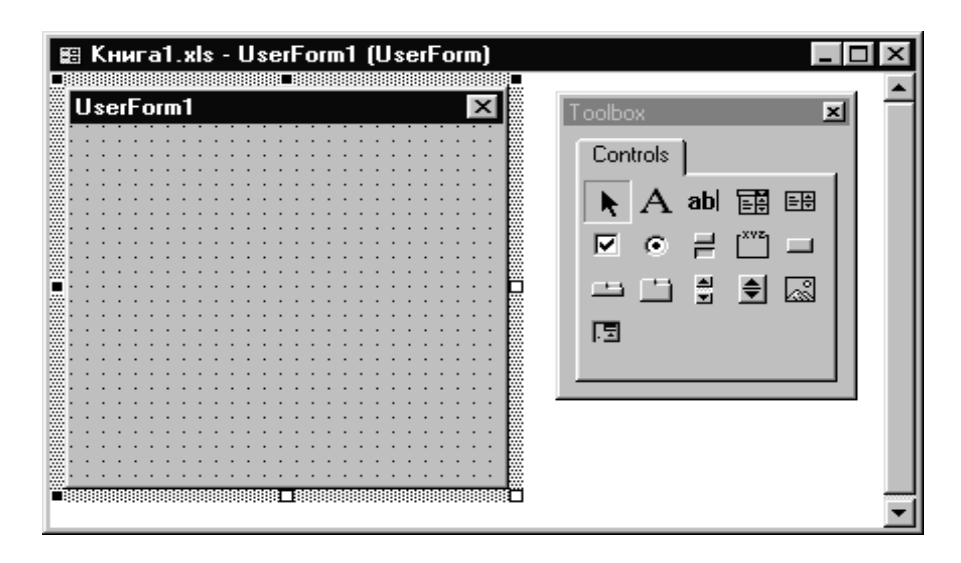

Рисунок 1.1 – Окно редактирования форм и панель инструментов

Размеры формы и расположенных на ней элементов управления можно изменять. Технология изменения размеров стандартная для Windows: выделить изменяемый элемент, разместить указатель мыши на одном из размерных маркеров и протащить его при нажатой левой кнопки мыши так, чтобы объект принял требуемые размеры. Окно редактирования форм поддерживает операции буфера обмена, т. е. можно копировать, вырезать и вставлять элементы управления, расположенные на поверхности формы. Для облегчения размещения и выравнивания элементов управления используется сетка. Список основных элементов управления, их назначение и соответствующие кнопки панели элементов приведены в таблице 1.1.

После размещения элементов управления на форме необходимо связать объект на форме с кодом. Для выполнения данной операции следует дважды щелкнуть по элементу управления в форме, появится окно модуля для выбранного объекта, в котором необходимо выбрать событие, для которого требуется создать процедуру обработки, в списке, расположенном в верхнем правом углу

#### окна модуля, и ввести текст процедуры.

#### Таблица 1.1 – Элементы управления

| Элемент<br>управления    | Имя           | Назначение                                                                                                    | Кнопка<br>для со-<br>здания |
|--------------------------|---------------|----------------------------------------------------------------------------------------------------|-----------------------------|
| Надпись                  | Label         | Позволяет отобразить в форме неизменяемый текст, например подпись к рисунку                                                    | А                           |
| Поле                     | TextBox       | Для ввода или вывода данных                                                                                                    | ab                          |
| Кнопка                   | CommandButton | Создает кнопку, при нажатии которой выполняется команда                                                                        |                             |
| Флажок                   | CheckBox      | Создает ячейку, которая может быть помечена пользователем и использующуюся для предо-<br>ставления выбора нескольких вариантов | M                           |
| Переклю-<br>чатель       | OptonButton   | Используется для предоставления выбора одного варианта из многих                                                               | $\odot$                     |
| Выклю-<br>чатель         | ToggleButton  | Создает кнопку, имеющую два состояния: включено и выключено                                                                    | JL                          |
| Полоса<br>прокрут-<br>ки | ScroolBar     | Создает графический инструмент для быстрого перемещения по длинным спискам элементов, отображающий текущее положение           | 4 1                         |
| Счётчик                  | Spin Button   | Прокручивающий элемент управления исполь-<br>зуется совместно с другими элементами для<br>увеличения или уменьшения значений   | ۲                           |
| Рисунок                  | Image         | Отображает в форме точечный рисунок, значок или метафайл                                                                       | ŝ                           |
| Список                   | ListBox       | Вставляет список выбираемых пользователем элементов                                                                            |                             |
| Поле со<br>списком       | ComboBox      | Содержит вводимый и изменяемый пользовате-<br>лем текст                                                                        |                             |
| Рамка                    | Frame         | Позволяет установить графическую или функ-<br>циональную группировку элементов управления                                      |                             |
| Вкладки                  | MultiPage     | Служит для представления нескольких экранов информации в виде единого набора                                                   |                             |
| Ярлыки                   | TabStrip      | Позволяет создать несколько страниц в одной и той же области окна                                                              |                             |

Свойства объектов. Каждый объект обладает некоторыми характеристиками, или свойствами. Изменяя свойства, можно менять характеристики объекта. Таким образом, *свойство* представляет собой атрибут объекта, определяющий его характеристики, такие как размер, цвет, положение на экране и состояние объекта, например доступность или видимость. Синтаксис применения свойства Объект.Свойство. Основные общие свойства элементов управления приведены в таблице 1.2.

| Свойство                               | Описание                                                                                                    |  |  |
|----------------------------------------|----------------------------------------------------------------------------------------------------|--|--|
| Caption                                | Надпись, отображаемая при элементе управления                                                                                                    |  |  |
| AutoSize                               | Допустимые значения: True (устанавливает режим автоматического изме-<br>нения размеров элемента управления так, чтобы на нем полностью поме-<br>щался текст, присвоенный свойству Caption) и False (в противном случае) |  |  |
| Visible                                | Допустимые значения: True (элемент управления отображается во время выполнения программы) и False (в противном случае)                                                                                                  |  |  |
| Enabled                                | Допустимые значения: True (пользователь вручную может управлять эле-<br>ментом управления) и False (в противном случае)                                                                                                 |  |  |
| Height и Width                         | Устанавливают геометрические размеры объекта (высоту и ширину)                                                                                                    |  |  |
| Left и Top                             | Устанавливают координаты верхнего левого угла элемента управления, определяющие его местоположение в форме                                                                                                    |  |  |
| ControlTipText                         | хt Устанавливает текст в окне всплывающей подсказки, связанной с элемен-<br>том управления.<br>Пример: CommandButton1.ControlTipText = "Это кнопка"                                                                     |  |  |
| BackColor,<br>ForeColor<br>BorderColor | Устанавливают цвет заднего и переднего плана элемента управления, так-<br>же его границы                                                                                                    |  |  |
| BackStyle                              | Устанавливает тип заднего фона                                                                                                    |  |  |
| BorderStyle                            | Устанавливает тип границы. Допустимые значения: fmBorderStyleSingle (граница в виде контура); fmBorderStyleNone (граница невидима)                                                                                      |  |  |
| Picture (созда-<br>ние картинки)       | Внедряет картинку на элемент управления. Например, на поверхности кнопки картинка отображается с помощью следующей инструкции: CommandButton1.Picture =LoadPicture("c:\my doc\Kpyr.bmp")                                |  |  |
| Picture (удале-<br>ние картинки)       | После того как картинка создана на элементе управления, иногда возникает необходимость ее удалить. Это легко достигается присвоением свойству Picture значения LoadPicture("")                                          |  |  |

Таблица 1.2 – Общие свойства элементов управления

**Метод.** Объект содержит также список методов, которые к нему могут быть применены. Например, показать форму на экране или убрать его можно с помощью методов Show и Hide соответственно. Таким образом, метод представляет собой действие, выполняемое над объектом.

Синтаксис применения метода Объект.Метод.

В таблице 1.3 приведены общие методы элементов управления.

Событие представляет собой действие, распознаваемое объектом (например, щелчок мышью или нажатие клавиши), для которого можно запрограммировать отклик. События возникают в результате действий пользователя программы или же они могут быть вызваны системой (например, процедуры Initialize, Load, Click и DblClick). Эти процедуры имеют следующий *синтаксис*:

#### Sub UserForm\_Событие() Последовательность инструкций End Sub

Таблица 1.3 – Основные общие методы элементов управления

| Метод    | Описание                                                            |
|----------|---------------------------------------------------------------------|
| Add      | Позволяет добавить элемент управления во время выполнения программы |
| Move     | Перемещает элемент управления                                       |
| SetFocus | Устанавливает фокус на вызвавшем этот метод элементе управления     |
| Zorder   | Помещает объект до или после всех пересекающихся с ним объектов     |

В таблице 1.4 приведены события элементов управления, для которых можно создать процедуры обработки событий. Каждый элемент управления, который вы добавите в свою форму, будет иметь доступ к этим событиям.

Таблица 1.4 – События элементов управления

| Событие   | Описание                                                             |
|-----------|----------------------------------------------------------------------|
| Click     | Происходит, когда пользователь выбирает элемент управления с помощью |
|           | одинарного щелчка кнопкой мыши                                       |
| DblClick  | Происходит, когда пользователь выбирает элемент управления с помощью |
|           | двойного щелчка кнопкой мыши                                         |
| Change    | Происходит при изменении значения элемента управления                |
| GotFocus  | Происходит, когда элемент управления получает фокус                  |
| LostFocus | Происходит, когда элемент управления теряет фокус                    |
| Error     | Используется при уведомлении об ошибке                               |
| Exit      | Происходит, когда с элемента управления снимается выделение          |

Отладка программ – это проверка и внесение исправлений в программу при ее разработке. В процессе отладки программы возможны три вида ошибок:

1) ошибки компиляции, возникающие при неправильном использовании синтаксиса инструкций, свойств и методов объектов. Например, при некорректном вводе числа скобок, неправильном имени, неполном вводе инструкции и т. д. Некоторые из этих ошибок обнаруживаются VBA при завершении набора строки с инструкцией в редакторе кода и после нажатия клавиши Enter. Строка, в которой содержится ошибка, выделяется красным цветом, и на экране отображается диалоговое окно с сообщением о возможной причине, вызвавшей ошибку (рисунок 1.2). Такие ошибки выявляются на уровне компиляции и легко исправляются;

2) ошибки выполнения, возникающие после успешной компиляции программы при ее выполнении. Причиной таких ошибок может быть отсутствие данных, неправильные данные, введенные пользователем (строка вместо числа, точка вместо запятой или наоборот и т. д.), некорректность вычислений (деление на ноль), некорректная информация при считывании диска и т. д. В этих и подобных случаях на экране отображается диалоговое окно с сообщением о номере ошибки и возможной причине, ее вызвавшей (рисунок 1.3).

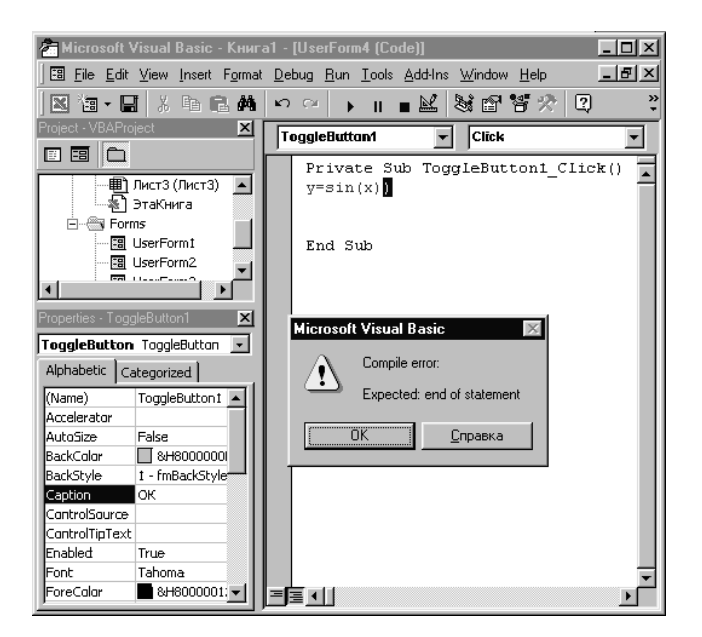

Рисунок 1.2 – Ошибка компиляции

| Microsoft Visual Basic |     |       |              |
|------------------------|-----|-------|--------------|
| Run-time error '11':   |     |       |              |
| Division by zero       |     |       |              |
|                        |     |       |              |
|                        |     |       |              |
|                        |     |       |              |
| Continue               | End | Debug | <u>H</u> elp |

Рисунок 1.3 – Сообщение об ошибке выполнения в диалоговом окне

Если в ДО Microsoft Visual Basic нажать кнопку Отладка (Debug), то в строке модуля желтым цветом будет выделена строка, вызвавшая ошибку и по причине которой выполнение программы было прервано. Кроме того, эта строка будет помечена стрелочкой. При прерывании выполнения программы VBA переходит в *режим прерывания*. Одной из наиболее удобных возможностей режима прерывания являются возможность узнать текущее значение переменных и свойств. Для этого достаточно расположить указатель мыши на имени свойства или переменной. Это вызовет появление всплывающей подсказки с текущим значением переменной или свойства. Для устранения возникновения этих ошибок целесообразно использовать имеющиеся в VBA средства обработки ошибок;

3) логические ошибки, являющиеся причиной неправильной работы программы. Для нахождения таких ошибок предназначены средства отладки, которые позволяют обнаружить логические ошибки и ошибки периода выполнения, а также наблюдать за выполнением программы.

При составлении приложений важно предусмотреть, чтобы программа

анализировала возможные ошибки, возникающие при ее выполнении по вине пользователя, и информировала его об этом, подсказывая, что конкретно он сделал неправильно.

Обработка ошибок – это задание реакции на ошибки, которые возникают во время выполнения программы. Целесообразно в программе создать подпрограмму – обработчик ошибок, которые могут возникнуть в данной программе на этапе выполнения.

К средствам обработки ошибок относятся операторы On Error и Resume.

Оператор **On Error** осуществляет передачу управления на подпрограмму обработки ошибок. Возможные варианты синтаксиса оператора представлены в таблице 1.5.

Оператор **Resume** передает управление из обработчика ошибок в программу, возможные варианты синтаксиса оператора представлены в таблице 1.5.

| Синтаксис            | Действие                                                     |  |
|----------------------|--------------------------------------------------------------|--|
| On Error GoTo метка  | Передача управления на подпрограмму, идентифицирующуюся      |  |
|                      | меткой                                                       |  |
| On Error Resume Next | Ошибка игнорируется, и управление передается следующему опе- |  |
|                      | ратору за тем, при выполнении которого возникла ошибка       |  |
| On Error GoTo 0 -    | Отключает обработку ошибок для данной процедуры              |  |
| Resume [0] -         | Повторное выполнение оператора, вызвавшего ошибку            |  |
| Resume Next -        | Выполнение следующего оператора за тем, при выполнении кото- |  |
|                      | рого возникла ошибка                                         |  |
| Resume метка -       | Выполнение оператора, помеченного меткой                     |  |

Таблица 1.5 – Варианты синтаксиса операторов обработки ошибок

Функции проверки типов (таблица 1.6) проверяют, является ли переменная выражением специфицированного типа. Возвращают значение True, если переменная имеет заданный тип, и False – в противном случае.

Таблица 1.6 – Функции проверки типов

| Функция               | Проверяет                                      |
|-----------------------|------------------------------------------------|
| IsArray(переменная)   | является ли переменная массивом                |
| IsDate(переменная)    | является ли переменная датой                   |
| IsEmpty(переменная)   | была ли переменная описана инструкцией Dim     |
| IsError(переменная)   | является ли переменная кодом ошибки            |
| IsNull(переменная)    | является ли переменная пустым значением (Null) |
| IsNumeric(переменная) | является ли переменная числовым значением      |
| IsObject(переменная)  | является ли переменная объектом                |

Рассмотрим процесс создания приложения (рисунок 1.4), в котором предотвращается появление ошибки на конкретном примере, в котором программа производит деление числителя на знаменатель по нажатию кнопки Счет

| Деление     | x    |
|-------------|------|
| Числитель   | Счет |
| Знаменатель |      |
| Ответ       |      |

без контроля появления возможных ошибок.

Рисунок 1.4 – Пользовательская форма

Текст программы приведен ниже.

```
Private Sub CommandButton1_Click()
Dim Числитель As Single, Знаменатель As Single, Результат As Single
Числитель = CDbl(TextBox1.Text)
Знаменатель = CDbl(TextBox2.Text)
Результат = Числитель / Знаменатель
TextBox3.Text = CStr(Результат)
End Sub
```

Если пользователь по невнимательности забудет ввести в поле *Числитель* или в поле *Знаменатель* число, то при нажатии кнопки **Счет** происходит аварийное прерывание программы с сообщением о несоответствии типов, отображаемом в диалоговом окне (рисунок 1.5).

|   | Microsoft Visual Basic  |
|---|-------------------------|
| Ì | Run-time error '13':    |
| l | Type mismatch           |
|   |                         |
|   |                         |
|   |                         |
|   | Continue End Debug Help |

Рисунок 1.5 – ДО с сообщением об ошибке

Данное сообщение об ошибке связано с одной из следующих инструкций в программе: Числитель = CDbl(TextBoxl.Text) или Знаменатель = CDbl(TextBox2.Text), где аргументом функции должна быть строка, преобразуемая в число. Если в какое-то из полей, *Числитель* или *Знаменатель*, ничего не введено, по умолчанию из этого поля будет считываться пустая строка. Но пустая строка не может быть преобразована в число, и поэтому из-за функции преобразования типов CDbl происходит ошибка. Ошибка о несоответствии типов возникнет также, если в одно из полей пользователь по неосторожности введет число с десятичной запятой, а установками системы предусматривается десятичная точка и наоборот.

Такие ошибки ввода легко избежать, если производить в программе предварительную проверку того, будет ли вводимая информация в поля ввода преобразовываться в числа и если вводимая информация не преобразуется в числа, то выдается сообщение о поле, в которое некорректно введены данные, и на него перемещается фокус. Процедура предварительной проверки записана ниже.

```
Private Sub CommandButton1 Click()
Dim Числитель As Single, Знаменатель As Single, Результат As Single
If IsNumeric(TextBox1.Text) = False Then
MsgBox "Ошибка в числителе", 32
TextBox1.SetFocus
Exit Sub
End If
If IsNumeric(TextBox2.Text) = False Then
MsgBox "Ошибка в знаменателе", 32
TextBox2.SetFocus
Exit Sub
End If
Числитель = CDbl(TextBox1.Text)
Знаменатель = CDbl(TextBox2.Text)
Результат = Числитель / Знаменатель
TextBox3.Text = CStr(Результат)
End Sub
```

Но и это еще не все. Если пользователь в поле *Знаменатель* введет 0, то также произойдет аварийная остановка выполнения программы с отображением в диалоговом окне сообщения: **Division by zero (Деление на 0).** Для избежания подобной ошибки будем проверять не только, являются ли введенные в поле данные числом, но и что это не ноль. Например, добавим перед расчетным блоком в процедуре следующую дополнительную проверку:

```
If CSng(TextBox2.Text) = 0 Then
MsgBox "Знаменатель не может быть нулем", 32
TextBox2.SetFocus
Exit Sub
End If
```

Но если пользователь введет в поле *Знаменатель*, например, значение 40, то произойдет аварийная остановка выполнения программы с отображением ошибки переполнения (рисунок 1.6).

В идеале разрабатываемое приложение не должно никогда аварийно прерываться. В приложении следует создать средства перехвата возможной ошибки, обработать её, выдать сообщение пользователю и обеспечить безаварийное продолжение работы приложения. Это можно реализовать с помощью инструкции On Error, которая производит перехват ошибки и устанавливает, что программа должна делать в случае появления ошибки:  пользователь информируется программой в случае появления ошибки переполнения, знаменателю и числителю присваиваются 1 и с этими данными проводятся вычисления.

- при появлении ошибки, отличной от ошибки переполнения, выполнение программы прерывается с информированием пользователя об ошибке (рисунок 1.7).

| Microsoft Visual Bas | ic  |       |      |  |
|----------------------|-----|-------|------|--|
| Run-time error '6':  |     |       |      |  |
| Overflow             |     |       |      |  |
|                      |     |       |      |  |
|                      |     |       |      |  |
|                      |     |       |      |  |
| Continue             | End | Debug | Help |  |

Рисунок 1.6 – ДО с сообщением об ошибке

Полный текст программы:

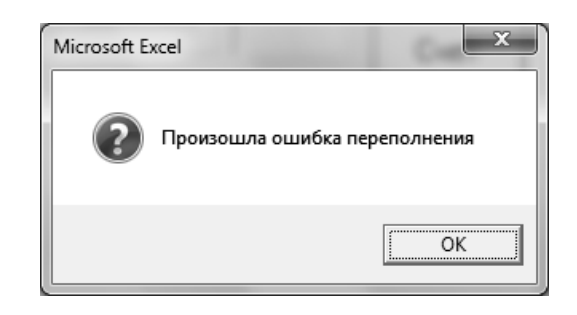

Рисунок 1.7 – ДО с указанием типа ошибки

```
Private Sub CommandButton1 Click()
Dim Числитель As Single, Знаменатель As Single, Результат As Single
On Error GoTo Обработка
If IsNumeric(TextBox1.Text) = False Then
MsgBox "Ошибка в числителе", 32
TextBox1.SetFocus
Exit Sub
End If
If IsNumeric(TextBox2.Text) = False Then
MsgBox "Ошибка в знаменателе", 32
TextBox2.SetFocus
Exit Sub
End If
If CSng(TextBox2.Text) = 0 Then
MsgBox "Знаменатель не может быть нулем", 32
TextBox2.SetFocus
Exit Sub
End If
Числитель = CDbl(TextBox1.Text)
Знаменатель = CDbl(TextBox2.Text)
Результат = Числитель / Знаменатель
TextBox3.Text = CStr(Результат)
Exit Sub
Обработка: Select Case Err.Number
Case Is = 6
MsgBox " Произошла ошибка переполнения", 32
TextBox1.Text = 1
TextBox2.Text = 1
Знаменатель = 1
Числитель = 1
```

```
Resume
Case Else
MsgBox "Произошла ошибка: ", 32
Exit Sub
End Select
End Sub
```

В случае, если разрабатываемое приложение состоит из нескольких процедур, причем в некоторых из них необходимо создать по обработчику ошибок, бывает более удобно для сокращения программы и для большей ясности структуры кода написать отдельную процедуру с обработчиком всех ошибок.

#### 1.2 Задание к лабораторной работе

Создать пользовательскую форму (далее – ПФ) для вычисления по вариантам из таблицы 1.7, предусмотрев на ней функцию очистки окон, кнопку выхода из программы и функцию обработки ошибок.

| Номер<br>варианта | Задание                                                                |
|-------------------|------------------------------------------------------------------------|
| 1                 | Вычислить $f(x, y) =  x - y  - (1 + 2x)^{y} + 3^{\sqrt{ y - x }}$      |
| 2                 | Вычислить $f(x, y, z) = \frac{x + y + z}{x^2 + y^2 + z^2}$             |
| 3                 | Вычислить площадь прямоугольного треугольника по двум катетам          |
| 4                 | Вычислить $f(x, y) = \frac{x}{1+y} + \frac{y}{1+x} + \frac{y}{y+x}$    |
| 5                 | Вычислить площадь куба по его стороне                                  |
| 6                 | Вычислить длину гипотенузы по заданным длинам катетов                  |
| 7                 | Вычислить дискриминант квадратного уравнения по заданным коэффициентам |
| 8                 | Вычислить произведение четырех вещественных чисел                      |
| 9                 | Вычислить $f(x, y, z) = \frac{x + y + z}{x \cdot y \cdot z}$           |
| 10                | Вычислить $f(x,y) = (x+y)(x^2+y^2)(x^3+y^3)$                           |
| 11                | Вычислить объем шара по заданному радиусу                              |
| 12                | Вычислить объем цилиндра по заданному радиусу и высоте                 |
| 13                | Вычислить $f(x, y, z) = \frac{x \cdot y \cdot z}{x + y^2 + z^3}$       |
| 14                | Вычислить $f(x, y, z) = \frac{\sqrt{x + 2y + 3z}}{x^3 + y^2 + z}$      |

Таблица 1.7 – Варианты заданий

## 1.3 Пример выполнения задания

Создать пользовательскую форму для вычисления суммы a + b = c. Порядок выполнения работы.

1 Запустить редактор VBA и выполнить команду *Insert*  $\rightarrow$  *UserForm*.

2 Поместить на ПФ элементы управления, как показано на рисунке 1.8.

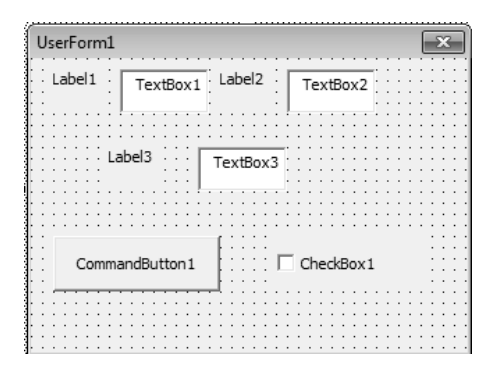

Рисунок 1.8 – Вид пользовательской формы

3 Изменить свойства объектов (таблица 1.8) на ПФ с помощью окна свойств. Вид ПФ после назначения свойств представлен на рисунке 1.9.

Таблица 1.8 – Свойства объектов

| Свойство                                    | Значение                                |
|---------------------------------------------|-----------------------------------------|
| Label1.Caption                              | a                                       |
| Label2.Caption                              | b                                       |
| Label3.Caption                              | c                                       |
| CommandButton1.Caption                      | Результат                               |
| CheckBox1.Caption                           | Очистка окон                            |
| Для всех объектов *.BackColor               | По своему вкусу выбрать цвет из палитры |
| Для Label1, Label2, Label3 свойство *. Font | В ДО «Шрифт» выбрать размер 16          |

| UserForm | ×       |  |
|----------|---------|--|
| a        | b       |  |
|          | c       |  |
| F        | зультат |  |
|          |         |  |

Рисунок 1.9 – Вид пользовательской формы после назначения свойств

4 Написать программный код. Для этого рекомендуется выполнить двойной щелчок по кнопке *результат* и перейти в окно программы, где набрать текст процедуры обработки события Click() для кнопки CommandButton1:

```
Private Sub CommandButton1_Click()
Dim a As Integer
Dim b As Integer
Dim c As Integer
a = CInt(TextBox1.Text)
b = CInt(TextBox2.Text)
c = a + b
MsgBox "результат смотри в TextBox3"
TextBox3.Visible = True
TextBox3.Text = c
End Sub
```

5 Двойной щелчок по элементу управления CheckBox1 вызовет процедуру обработки события Click(), где необходимо написать программный код для очистки полей TextBox:

```
Private Sub CheckBox1_Click()
TextBox1.Text = ""
TextBox2.Text = ""
TextBox3.Text = ""
TextBox3.Visible = False
TextBox1.SetFocus
CheckBox1.Value = False
End Sub
```

#### Контрольные вопросы

1 Перечислите элементы управления в VBA.

2 Перечислите общие свойства элементов управления.

3 Перечислите свойства элемента управления TextBox.

4 Перечислите свойства элемента управления Label.

5 Назначение элемента управления TextBox.

6 Назначение элемента управления Label.

7 Назначение элемента управления CommandButton.

8 Перечислите свойства управления CommandButton.

9 Перечислите свойства пользовательской формы.

10 Каков синтаксис применения свойств?

## 2 Лабораторная работа № 13. Программирование на алгоритмическом языке

Цель работы: изучить свойства элемента управления *OptionButton*; использовать его для решения задач.

#### 2.1 Теоретические сведения

Элемент управления *OptionButton* (переключатель) позволяет выбрать один из нескольких взаимоисключающих параметров или действий. Переключатели обычно отображаются группами, созданными с помощью элемента управления *Frame*, обеспечивая возможность выбора варианта.

Элемент управления *Frame* (рамка) используют для группировки объектов. Например, на форме может быть расположено несколько групп элементов управления, выполняющих различные функции. Если на форме уже есть элементы управления, то они не попадут в группу, если поместить поверх них *Frame*. Для их группировки необходимо сначала создать на форме рамку и перетащить на нее остальные элементы управления. Как правило, рамкам не назначают обработчики событий, используя их как контейнеры для других объектов. Для обращения к элементу управления, который расположен на рамке, используют такой же синтаксис, как и для доступа к объекту, расположенному на форме.

Основными событиями переключателя являются события *Click* и *Change*. Наиболее часто используемые свойства элемента управления *OptionButton* представлены в таблице 2.1.

| Свойство | Описание                                                                                                    |
|----------|----------------------------------------------------------------------------------------------------|
| Value    | Возвращает True, если переключатель выбран, и False – в противном случае                                          |
| Enabled  | Допустимые значения: True (пользователь может выбрать переключатель)<br>и False (в противном случае)              |
| Visible  | Допустимые значения: True (переключатель отображается во время выполнения программы) и False (в противном случае) |
| Caption  | Надпись, отображаемая рядом с переключателем                                                                      |

| Таблица 2.1 – Свойства элемента управления ( | OptionButton |
|----------------------------------------------|--------------|
|----------------------------------------------|--------------|

#### 2.2 Задания к лабораторной работе

Создать пользовательскую форму согласно варианту, используя переключатели. Предусмотреть функцию очистки и кнопку выхода из приложения.

Вариант 1

1 Выбирается число от 1 до 4, определяющее пору года. Вывести название этой поры.

2 На трех заводах «Альфа», «Плутон» и «Рубин» иногда происходят аварии, сведения о которых за последние пять лет фиксируются на листе Excel. Для выбранного пользователем завода и года вывести число аварий.

Вариант 2

1 Выбирается число от 1 до 7, определяющее день недели. Дать название этого дня.

2 Известен состав из пяти учредителей (акционеров) АО «Рога и копыта». Оформить лист, где будут указаны сведения о составе учредителей: ФИО учредителя, количество обыкновенных акций, количество привилегированных акций. Для выбранного учредителя и вида акции вывести общую стоимость акций данного вида. Стоимости одной акции каждого вида известны и должны задаваться в отдельных полях ввода.

#### Вариант 3

1 Выбирается число от 1 до 5. Дать название этого числа.

2 Подготовить лист, где будут приведены цены для пяти наименований товаров. Для выбранного товара вывести цену и цену со скидкой. Величина скидки (в процентах) задается.

#### Вариант 4

1 Вводится нецелое число. Вывести либо его целую часть, либо дробную в зависимости от выбора пользователя.

2 Разместить на листе сведения о заработной плате работников некоторого предприятия (пять работников): ФИО работника, оклад. Для выбранного работника рассчитать подоходный налог (9 % от оклада за вычетом минимального размера оплаты труда), пенсионный налог (1 % от оклада), профсоюзный взнос (1 % от оклада), сумму к выдаче. Минимальный размер оплаты труда вводить в поле ввода.

#### Вариант 5

1 Банк предлагает три вида срочных вкладов: на 3 месяца под 27 %, на 6 месяцев под 29 % и на год под 30 %. Вкладчик положил N у. е. на один из срочных вкладов. Создать приложение для расчета суммы выплаты по вкладу.

2 В таблице приведены сведения о количестве легковых автомобилей, выпущенных ведущими мировыми производителями в первом полугодии текущего года по месяцам. Для выбранного пользователем производителя и месяца вывести число автомобилей, произведенных за этот месяц.

#### Вариант б

1 Задано расстояние в метрах. Пересчитать это расстояние в километрах, милях, футах или ярдах на выбор пользователя (1 миля = 1,609 км, 1 м = 1,094 ярда, 1 м = 3,281 фута).

2 Подготовить приложение для расчета стоимости выбранной марки автомобиля в зависимости от его дополнительной комплектации.

#### Вариант 7

1 Дан объем в литрах. Пересчитать этот объем в пинтах, галлонах, бушелях и квартах (английские меры объема жидких и сыпучих тел) на выбор пользователя (1 л = 1,706 пинты, 1 л = 0,220 галлона, 1 бушель = 36,35 л, 1 кварта = 1,136 л). 2 Создать приложение для расчета стоимости железнодорожного билета в зависимости от направления, типа вагона и сезона (летом стоимость увеличивается на 20 %, зимой уменьшается на 10 %).

#### Вариант 8

1 Дана масса в килограммах. Пересчитать эту массу в пудах, фунтах, центнерах или тоннах на выбор пользователя (1 пуд = 16,38 кг, 1 фунт = 0,409 кг, 1 т = 1000 кг, 1 ц = 100 кг).

2 Подготовить расчет стоимости санаторного лечения в зависимости от срока пребывания (7, 12, 15 и 24 дня) и полноты питания (завтрак; завтрак и обед; завтрак, обед и ужин).

Вариант 9

1 Дано расстояние в метрах. Пересчитать его в верстах, саженях, аршинах или вершках на выбор пользователя (1 верста = 1,067 км, 1 сажень = 2,134 м, 1 аршин = 0,7112 м, 1 вершок = 4,445 см).

2 Вывести название книг с ценой. Указать варианты доставки: курьерская (постоянная цена N р.), наложенным платежом (зависит от количества книг и от общей стоимости) и оплата через банк (зависит от стоимости книг). Написать приложение для выбора книг и подсчета общей стоимости.

#### Вариант 10

1 Разработать пользовательскую форму для нахождения периметра или площади прямоугольника по заданным сторонам.

2 Создать приложение для расчета стоимости авиабилета в зависимости от направления, расположения кресла (в середине, у прохода, у окна) и типа салона (для курящих или не курящих).

#### Вариант 11

1 Разработать пользовательскую форму для нахождения периметра или площади треугольника по заданным сторонам.

2 Вывести список изделий из мебели (комод, шифоньер, тумбочка, ...) с ценой изготовления. Указать вид материала. Создать приложение для расчета стоимости покупки выбранного набора мебели.

#### Вариант 12

1 Банк предлагает три вида долгосрочных вкладов: на 1 год под 5 %, на 2 года под 7 % и на 5 лет под 10 %. Вкладчик положил N у. е. на один из срочных вкладов. Создать приложение для расчета суммы выплаты по вкладу.

2 Вывести список товаров с ценой. Указать варианты доставки: курьерская (постоянная цена N р.), наложенным платежом (зависит от количества товаров и от общей стоимости) и оплата через банк (зависит от стоимости товаров). Написать приложение для выбора товаров и подсчета общей стоимости.

#### Вариант 13

1 Разработать пользовательскую форму для нахождения длины окружности или площади круга по введенному радиусу.

2 Вывести список тренажеров, которые имеются в тренажерном зале с ценой. Указать время посещения зала (утром, днем, вечером, выходные дни). Написать приложение для посещения зала с подсчетом общей стоимость, которая зависит от времени, для утра и дня – скидки, самое дорогое время – выходные, самое дешевое – утро.

Вариант 14

1 Выбирается число от 1 до 7, определяющее день недели. Дать название этого дня (рабочий день или выходной).

2 Создать пользовательскую форму для расчета суммы банковских валютных операций (купля или продажа, вид валюты).

#### 2.3 Пример выполнения задания

Разработать программу выполнения одной из четырех арифметических операций над двумя числами по выбору пользователя. Исполняемая операция устанавливается за счет выбора соответствующего переключателя.

Порядок выполнения работы.

1 Запустить редактора VBA и выполнить команду Insert  $\rightarrow$  UserForm.

2 Поместить на форму элементы, требуемые для решения задачи, с панели элементов и расположить их нужным образом (рисунок 2.1).

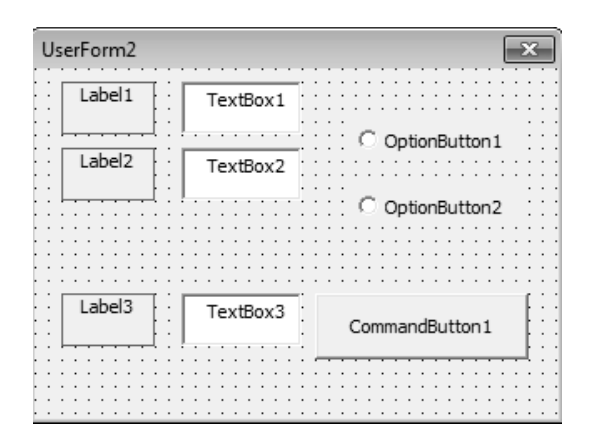

Рисунок 2.1 – Вид пользовательской формы

3 Изменить свойства объектов (таблица 2.2) на форме с помощью окна свойств. Вид формы после назначения свойств представлен на рисунке 2.2.

Таблица 2.2 – Свойства объектов

| Свойство                   | Значение свойства                              |
|----------------------------|------------------------------------------------|
| Label1.Caption             | a                                              |
| Label2.Caption             | В                                              |
| Label3.Caption             | c                                              |
| CommandButton1.Caption     | Расчет                                         |
| OptioButton1.Caption       | Сложение                                       |
| OptioButton2.Caption       | Вычитание                                      |
| Для всех объектов свойство | По своему вкусу выбрать цвет из палитры цветов |
| *.BackColor                |                                                |
| Для Label1, Label2, Label3 | В ДО "Шрифт" выбрать размер 16                 |
| свойство .Font             |                                                |

| UserForm2 | x           |  |
|-----------|-------------|--|
| a         |             |  |
| b         | С Сложение  |  |
|           | С Вычитание |  |
|           |             |  |
| с         | Расчет      |  |
|           |             |  |

20

Рисунок 2.2 – Вид пользовательской формы после назначения свойств

4 Написать программный код. Для этого рекомендуется выполнить двойной щелчок по кнопке *Pacчет* и перейти в окно программы, где набрать текст процедуры обработки события Click() для кнопки CommandButton1:

```
Private Sub CommandButton1_Click()
Dim a As Integer, b As Intyger, c As Integer
a = TextBox1.Value
b = TextBox2.Value
If OptionButton1.Value = True Then
    c = a + b
End If
If OptionButton2.Value = True Then
    c = a - b
End If
TextBox3.Value = c
End Sub
```

#### Контрольные вопросы

- 1 Перечислите свойства элемента управления OptionButton.
- 2 Назначение элемента управления OptionButton.
- 3 Назначение элемента управления Frame.

## 3 Лабораторная работа № 14. Программирование на алгоритмическом языке

Цель работы: изучить свойства, события и методы элемента управления *ListBox* (*список*); научиться использовать списки при решении задач.

#### 3.1 Теоретические сведения

Элемент управления *ListBox* (*список*) создается с помощью кнопки Список (ListBox). Элемент управления ListBox применяется для хранения списка значений. Из списка пользователь может выбрать одно или несколько значений, которые в последующем будут использоваться в тексте программы.

Наиболее часто используемые свойства элемента управления *ListBox* представлены в таблице 3.1, а методы – в таблице 3.2.

| Свойство      | Описание                                                                                                    |
|---------------|----------------------------------------------------------------------------------------------------|
| ListIndex     | Возвращает номер текущего элемента списка. Нумерация элементов списка                                                                                                    |
|               | начинается с нуля                                                                                                    |
| ListCount     | Возвращает число элементов списка                                                                                                    |
| TopIndex      | Возвращает элемент списка с наибольшим номером                                                                                                    |
| ColumnCount   | Устанавливает число столбцов в списке                                                                                                    |
| TextColumn    | Устанавливает столбец в списке, элемент которого возвращается свойством Text                                                                                                    |
| Enabled       | Допустимые значения: True (запрещен выбор значения из списка пользовате-<br>лем) и False (в противном случае)                                                                                                    |
| Text          | Возвращает выбранный в списке элемент                                                                                                    |
| List          | Возвращает элемент списка, стоящий на пересечении указанных строки и столбца.<br><i>Синтаксис</i> : List (row. column)                                                                                                    |
| RowSource     | Устанавливает диапазон, содержащий элементы списка                                                                                                    |
| ControlSource | Устанавливает диапазон (ячейку), куда возвращается выбранный элемент из списка                                                                                                    |
| MultiSelect   | Устанавливает способ выбора элементов списка. Допустимые значения:<br>fmMultiSelectSingle (выбор только одного элемента);<br>fmMultiSelectMulti (разрешен выбор нескольких элементов посредством<br>либо щелчка, либо нажатием клавиши <Пробел>);<br>fmMultiSelectExtended (разрешено использование клавищи <shift> при</shift> |
|               | выборе последовательных элементов списка)                                                                                                    |
| Selected      | Допустимые значения: True (если элемент списка выбран) и False (в противном случае). Используется для определения выделенного текста, когда свойство MultiSelect имеет значение fmMultiSelectMulti или fmMultiSelectExtended                                                                                                    |

Таблица 3.1 – Свойства элемента управления ListBox

Заполняется объект ListBox только программно!

При этом используются следующие способы заполнения:

– поэлементно;

- массивом;

– из диапазона на листе Excel, в который предварительно введены элементы списка.

Таблица 3.2 – Методы элемента управления ListBox

| Метод      | Описание                                                                                                    |
|------------|----------------------------------------------------------------------------------------------------|
| Clear      | Удаляет все элементы из списка                                                                                                    |
| RemoveItem | Удаляет из списка элементы с указанным номером.<br><i>Синтаксис</i> : <b>Remove Item (index)</b><br>index – номер удаляемого из списка элемента                  |
| AddItem    | Добавляет элемент в список.<br><i>Синтаксис</i> : Addltem ([Item,[VarIndex]])<br>item – элемент, добавляемый в список;<br>varindex – номер добавляемого элемента |

Примеры заполнения списков.

1 Поэлементно, если список состоит из одной колонки:

```
With ListBox1
.AddItem "Июнь"
.AddItem "Июль"
.AddItem "Август"
End With
```

2 Массивом, если список состоит из одной колонки:

```
With ListBoxl
.List = Array("Июнь", "Июль", Август")
.Listlndex = 1
End With
```

3 Из диапазона A1 : B4, в который предварительно введены элементы списка. Результат выбора (индекс выбранной строки) выводится в ячейку C1:

```
With ListBoxl
    .ColumnCount = 2
    .RowSource = "A1:B4"
    .ControlSource = "C1"
End With
```

4 Поэлементно, если список состоит из нескольких колонок, например двух:

```
With ListBoxl
.ColumnCount = 2
.Addltem "Июнь"
.List(0, 1) = "Сессия"
.Addltem "Июль"
```

```
.List(l, 1) = "Каникулы"
.Addltem "Август"
.List (2, 1) = "Каникулы"
End With
```

5 Массивом, если список состоит из нескольких колонок, например двух:

```
Dim A (2, 1) As String
A(0, 0) = "Июнь"
A(0, 1) = "Сессия"
A(1, 0) = "Июль"
A(1, 1) = "Каникулы"
A(2, 0) = "Август"
A(2, 1) = "Каникулы"
With ListBox1
.ColumnCount = 2
.List = A
End With
```

#### 3.2 Задания к лабораторной работе

Разработать пользовательскую форму, содержащую список. Вариант 1

Дан одномерный массив. Отсортировать его по возрастанию элементов. Вывести в один список – исходный массив, в другой – отсортированный.

Вариант 2

Дан одномерный массив. Заменить четные числа на 1, нечетные – на –1. Вывести в один список – исходный массив, в другой – преобразованный.

Вариант 3

Дан одномерный массив. Вывести в один список – исходный массив, в другой – только элементы, кратные трем.

Вариант 4

Вычислить  $\frac{x^2}{2}, \frac{x^3}{3}, ..., \frac{x^{11}}{11}$  для указанного значения *x*.

#### Вариант 5

Вывести члены арифметической прогрессии. Значение первого члена, разность и количество членов задаются.

Вариант 6

Вывести на пользовательскую форму члены геометрической прогрессии. Значение первого члена, знаменатель и количество членов задаются (формула n-го члена  $b_n = b_1 q^{n-1}$ ).

#### Вариант 7

Разработать программу, содержащую многостолбцовый список. Рассчитать таблицу значений функции  $y = \sqrt{x^2 + k^2}$ , где *x* меняется от -2 до 2 с шагом 0,1, а k – параметр, задаваемый пользователем. Таблицу поместить в двух-столбцовый список.

Вариант 8

Составить таблицу перевода километров в мили на интервале от 10 до 50 с шагом 10 (1 миля = 1,609 км). Таблицу поместить в двухстолбцовый список.

## Вариант 9

Составить таблицу перевода метров в ярды на интервале от 2 до 10 с шагом 0,5 (1 м = 1,094 ярда). Таблицу поместить в двухстолбцовый список.

#### Вариант 10

Составить таблицу перевода метров в футы на интервале от 10 до 50 с шагом 5 (1 м = 3,281 фута). Таблицу поместить в двухстолбцовый список.

Вариант 11

Составить таблицу квадратных корней из чисел от a до b с шагом 0,1. Значения a и b задаются (a < b). Таблицу поместить в двухстолбцовый список.

Вариант 12

Дан массив размерностью *n* × *m*. Найти максимальный по модулю элемент массива. Вывести массив в список и найденный элемент в поле.

#### Вариант 13

Дан массив размерностью *n* × *m*. Найти минимальный элемент массива. Вывести массив в список и найденный элемент в поле.

### Вариант 14

Дан массив размерностью *n* × *m*. Найти индекс минимального элемента массива. Вывести массив в список и найденный индекс в поле.

## 3.3 Пример выполнения задания

Создать приложение, которое позволит подсчитать сумму или произведение выбранных в списке чисел.

1 Перейдем в VBA и, выполнив команду Insert → UserForm. Расположим на форме элементы управления, как показано на рисунке 3.1.

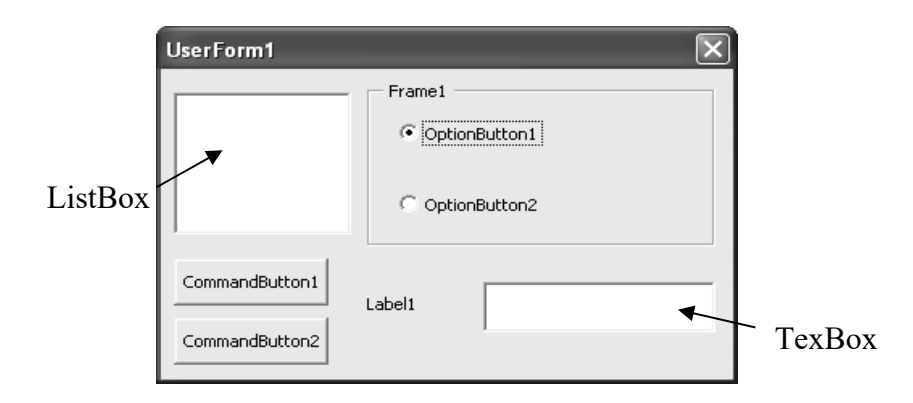

Рисунок 3.1 – Проектируемая пользовательская форма

Назначение размещенных на форме элементов управления.

CommandButton1 – нажатие на кнопку запускает процедуру обработки события (Private Sub CommandButton1\_Click()), которое определяет, какой переключатель выбран. В зависимости от выбранного переключателя производится действие над выбранными в списке числами. Найденное значение выводится в поле TextBox1.

CommandButton2 – нажатие на кнопку запускает процедуру обработки события (Private Sub CommandButton2 Click()), которая закрывает диалоговое окно.

ListBox1(список) – список для ввода чисел.

TextBox1 (поле) – в это поле будет выводиться результат. Поле сделаем недоступным для пользователя, т. е. пользователь не сможет ни ввести, ни скорректировать данные в этом поле.

Label1 (надпись) – пояснительная надпись для поля вывода.

Frame1 (рамка) – используется для группировки переключателей.

OptionButton1 и OptionButton2 – выбор переключателя указывает, какая операция будет выполняться над выбранными числами.

В модуле формы набираем код программы:

| Private Sub CommandButton1_Click()<br>Dim i As Integer<br>Dim n As Integer<br>Dim Cymma As Double<br>Dim Произведение As Double<br>Dim Результат As Double<br>If OptionButton1.Value = True Then<br>Cymma = 0<br>With ListBox1<br>For i = 0 To .ListCount - 1<br>If .Selected(i) = True Then<br>Cymma = Cymma + .List(i) | При выборе первого пе-<br>реключателя вычисляется<br>сумма выбранных эле-<br>ментов |
|----------------------------------------------------------------------------------------------------|-------------------------------------------------------------------------------------|
| Fnd Tf                                                                                                    |                                                                                     |
| Next i                                                                                                    |                                                                                     |
| End With                                                                                                    |                                                                                     |
| Результат = Сумма                                                                                                    |                                                                                     |
| End If                                                                                                    |                                                                                     |
| If OptionButton2.Value = True Then                                                                                                    | При выборе второго пе-                                                              |
| Произведение = 1                                                                                                    | реключателя вычисляется                                                             |
| With UserForm1.ListBox1                                                                                                    | произведение выоранных                                                              |
| For i = 0 To .ListCount - 1                                                                                                    | элементов                                                                           |
| If .Selected(i) = True Then                                                                                                    |                                                                                     |
| Произведение = Произведение * .List(i)<br>End If                                                                                                    |                                                                                     |
| Next i                                                                                                    |                                                                                     |
| End With                                                                                                    |                                                                                     |
| Результат = Произведение                                                                                                    |                                                                                     |
| End If                                                                                                    |                                                                                     |
| TextBox1.Text = CStr(Результат)                                                                                                    | Результат выводится в                                                               |
| End Sub                                                                                                    |                                                                                     |
| Private Sub CommandButton2_Click()                                                                                                    | Процедура закрытия диа-                                                             |
| UserForm1.Hide                                                                                                    | логового окна                                                                       |
| End Sub                                                                                                    |                                                                                     |
| Private Sub UserForm_Initialize()                                                                                                    | Процедура инициализа-                                                               |
| With ListBox1                                                                                                    | ции диалогового окна                                                                |

| .List = Array(1, 2, 3, 4, 5, 6, 7, 8, 9, 10)<br>.ListIndex = 0 | Заполнение списка       |
|----------------------------------------------------------------|-------------------------|
| .MultiSelect = fmMultiSelectMulti                              | X .                     |
| End With<br>With UsanForm1 OntionPutter1 Value - Inve          | Установка режима выбо-  |
| .Caption = "Cymma"                                             | первоначально будет вы- |
| .ControlTipText = "Сумма выбранных элементов"                  | бран переключатель      |
| End With                                                       | «Сумма»)                |
| OptionButton2.ControlTipText = "Произведение                   | Задание текста всплыва- |
| выбранных элементов"                                           | ющих подсказок у эле-   |
| CommandButton2.ControlTipText = "Выход из про-                 | ментов управления       |
| граммы"                                                        |                         |
| CommandButton1.ControlTipText = "Нахождение                    |                         |
| результата"                                                    |                         |
| UserForm1.Caption = "Операции над элементами                   | _                       |
| списка"                                                        | Задание заголовка поль- |
| OptionButton2.Caption = "Произведение"                         | зовательской формы      |
| Label1.Caption = "Результат"                                   | Задание видимых надпи-  |
| CommandButton1.Caption = "Вычислить"                           | сей для объектов        |
| CommandButton2.Caption = "Отмена"                              |                         |
| Frame1.Caption = "Операция"                                    | TT (                    |
| TextBox1.Enabled = False                                       | инструкция делает Text- |
| End Sub                                                        | вохі недоступным для    |
|                                                                | пользователя            |

После конструирования формы и написания кода в модуле формы выберем команду Run. На экране появится форма, представленная на рисунке 3.2

| Операции над элементами списка 🛛 🗙 |                     |   |
|------------------------------------|---------------------|---|
| 1<br>2<br>3<br>4                   | Операция<br>С Сумма |   |
| 5<br>6<br>7 <b>•</b>               | Произведение        |   |
| Вычислить                          | Результат 15        | - |
| Отмена                             | ,                   |   |

Рисунок 3.2 – Спроектированная форма

#### Контрольные вопросы

- 1 Перечислите свойства элемента управления ListBox.
- 2 Назначение элемента управления ListBox.
- 3 Способы заполнения ListBox.
- 4 Как обратиться к элементам ListBox?
- 5 Перечислите методы ListBox.

26

## 4 Лабораторная работа № 15. Программирование на алгоритмическом языке

Цель работы: изучить основные свойства и методы элемента управления *Image* (рисунок); построить график на листе Excel и на пользовательской форме.

#### 4.1 Теоретические сведения

В Excel различаются два вида диаграмм: внедренная на рабочий лист (объект ChartObject) и созданная на специальном листе для диаграмм (объект Charts). Свойства и методы этих объектов представлены в таблицах 4.1 и 4.2 соответственно.

Таблица 4.1 – Свойства объектов ChartObject и Charts

| Свойство         | Значение                                                                                                    |  |
|------------------|----------------------------------------------------------------------------------------------------|--|
| ChartArea        | Возвращает объект ChartArea – область на листе, отведенная под диа-<br>грамму. В следующем примере устанавливается цвет элементов объек-<br>та ChartArea.<br>With Charts { "Диаграмма")<br>.ChartArea . Interior . ColorIndex = 3 . Border<br>. ColorIndex = 5<br>End With |  |
| ChartTitle       | Возвращает объект ChartTitle, являющийся заголовком диаграммы.<br>В следующем примере задается заголовок диаграммы «Отчет»:<br>With Charts ( "Отчет")<br>.HasTitle = True<br>. ChartTitle<br>. Text = "Продажи за май"<br>End With                                         |  |
| ChartType        | Возвращает тип диаграммы: xlArea, xlBar, xlColumn, xlLine, xlPie, xlRadar, xlXYScatter, xlCombination, xl3DArea, xlSDBar, xl3DColumn, xl3DLine, xl3DPie, xlSDSurface, xlDoughnut                                                                                           |  |
| Legend           | Возвращает объект Legend. Используется для изменения легенды.<br><i>Hanpumep</i> :<br>ChartObjects(1).Chart.Legend.Font.Bold=True                                                                                                    |  |
| PlotBy           | Допустимые значения: xlColumns (столбцы используются как ряды данных при построении диаграммы), xlRows (строки используются как ряды данных при построении диаграммы)                                                                                                    |  |
| DisplayBlasnksAs | Допустимые значения:<br>xlNotPiotted (при построении диаграммы пустые ячейки игнорируются);<br>xlInterpoiated (значения в пустых ячейках интерполируются);<br>xlZero (значения в пустых ячейках считаются равными нулю)                                                    |  |

Для построения графика на пользовательской форме применяется элемент управления (рисунок), который используется для отображения графических файлов в формате .gif, .ipg, .ico. Свойства элемента управления Image, используемые для управления выводом изображения на пользовательскую форму, представлены в таблице 4.3.

| Add       Создает новую днаграмму.<br>Синтаксис: Add (Left, Top, Width, Height)         Left, Top – координаты левого верхнего угла диаграммы;         Width, Height – ширина и высота диаграммы         Delete       Удаляет элемент семейства         CopyPicture       Копируст диаграмму в буфер обмена как рисунок.<br>Синтаксис: CopyPicture (Appearance, Format, Size)         Appearance – устанавливает способ копирования диаграммы. Значения:<br>xlScreen (диаграмма копируется в том виде, в котором она отображает-<br>ся на экранс) и xlPrinter (копируется так, как она выглядит при выводе<br>на печать);         Format – формат рисунка. Допустимые значения: xlPicture и xlBitmap         SetSourceData       Устанавливает источник данных диаграммы.<br>Синтаксис: SetSourceData (Source, PlotBy)         Source – диапазон, на основе которого строится лиаграмма;<br>PlotBy – допустимые значения: xlColumns (данные расположены по<br>столбцам) и xlRows (данные расположены по строкам).<br>Пример: ActiveChart.SetSourceData Source :=Sheets (1) .Range ("A1 :<br>F1"), PlotBy:=xlRows         Export       Экспортируст диаграмму в графический формат.<br>Синтаксис: Export (FileName, FilterName, Interactive)<br>FilteName – имя трафического фильтра в том виде, как он записан в<br>графическом формате;         Interactive – допустимые значения: True (для того чтобы показать диа-<br>логовое окно в процессе фильтрации) и False (в противном случае)<br>Пример экспорти диаграмми в GIF-файл:<br>ActiveChart. Export FileName :="График.gif", FilterName := "GIF"         Location       Передвитает диаграмми в GIF-файл:<br>ActiveChart. Export FileName := "График.gif", FilterName := "GIF"         Location       <                                                                                                    | Метод         | Значение                                                                             |  |  |  |
|----------------------------------------------------------------------------------------------------|---------------|--------------------------------------------------------------------------------------|--|--|--|
| Синтаксис: Add (Left, Top, Width, Height)           Left, Top – координаты левого верхнего угла диаграммы;           Width, Height – ширина и высота диаграммы           Delete         Удаляет элемент семейства           CopyPicture         Копирует диаграмму в буфер обмена как рисунок.<br>Синтаксис: CopyPicture (Appearance, Format, Size)           Appearance – устанавливает способ копирования диаграммы. Значения:<br>xlScreen (диаграмма копируется в том виде, в котором она отображает-<br>ся на экране) и xlPrinter (копируется так, как она выглядит при выводе<br>на печать);           Format – формат рисунка. Допустимые значения: xlPicture и xlBitmap           SetSourceData         Устанавливает петочник данных диаграммы.<br>Синтаксис: SetSourceData (Source, PlotBy)           Source – диапазон, на основе которого строится диаграмма;<br>PlotBy – допустимые значения: xlColumns (данные расположены по<br>столбцам) и xlRows (данные расположены по строкам).<br>Пример: ActiveChart.SetSourceData Source :=Sheets (1) .Range ("A1 :<br>F1"), PlotBy:=xlRows           Export         Экспортирует диаграмму в графический формат.<br>Синтаксис: Export (FileName, FilterName, Interactive)           FilterName – имя файла, в который будет записана диаграмма в графиче-<br>ском формате;           FilterName – имя файла, в который будет записана диаграмма в графиче-<br>ском формате;           Interactive – допустимые значения: True (для того чтобы показать диа-<br>логовое окно в процессе фильтра в том виде, как он записан в<br>графическом формате;           Interactive – цолустимые значения: e, gif ", FilterName := "GIF"           Location         Передви                                                                                                    | Add           | Создает новую диаграмму.                                                             |  |  |  |
| Left, Тор – координаты левого верхнего угла диаграммы;<br>Width, Height – ширина и высота диаграммы           Delete         Удаляет элемент семейства           CopyPicture         Копирует диаграмму в буфер обмена как рисунок.<br>Cummaccue: CopyPicture (Appearance, Format, Size)<br>Appearance – устанавливает способ копирования диаграммы. Значения:<br>xlScreen (диаграмма копируется в том виде, в котором она отображает-<br>ся на экране) и xlPrinter (копируется так, как она выглядит при выводе<br>на печать);<br>Format – формат рисунка. Допустимые значения: xlPicture и xlBitmap           SetSourceData         Устанавливает петочник данных диаграммы.<br>Cummaccue: SetSourceData (Source, PlotBy)<br>Source – диапазон, на основе которого строится диаграмма;<br>PlotBy – допустимые значения: xlColumns (данные расположены по<br>столбцам) и xlRows (данные расположены по столбцам) и xlRows (данные расположены по столбцам) и xlRows (данные расположены по столбцам) и xlRows           Export         Экспортпруст диаграмму в графический формат.<br>Cumaccue: Export (FileName, FilterName, Interactive)<br>FileName – имя файла, в который будет записана диаграмма в графиче-<br>ском формате;<br>FilterName – имя графического фильтра в том виде, как он записан в<br>графическом формате;<br>Interactive – допустимые значения: True (для того чтобы показать диа-<br>логовое окно в процессе фильтра в том виде, как он записан в<br>графическом формате;<br>Interactive – допустимые значения: True (для того чтобы показать диа-<br>логовое окно в процессе фильтра в tom виде, как он записан в<br>графическом формате;<br>Interactive – допустимые значения: True (для того чтобы показать диа-<br>логовое окно в процессе фильтрации) и False (в противном случае)<br>Пример экспорта диаграммы в GIF-файл:<br>ActiveChart. Export FileName :="Tрафик.gif", FilterName := "GIF"           Location         Передвигат диаграммы навое место.<br>Cummaccue |               | Синтаксис: Add (Left, Top, Width, Height)                                            |  |  |  |
| Width, Height – ширина и высота диаграммы           Delete         Удаляет элемент семейства           CopyPicture         Копирует диаграмму в буфер обмена как рисунок.<br>Синтаксие: CopyPicture (Appearance, Format, Size)<br>Appearance – устанавливает способ коппрования диаграммы. Значения:<br>xlScreen (диаграмма копируется в том виде, в котором она отображает-<br>ся на экране) и xlPrinter (копируется так, как она выглядит при выводе<br>на печать);           Format – формат рисунка. Допустимые значения: xlPicture и xlBitmap           SetSourceData         Устанавливает источник данных диаграммы.<br>Силтаксие: SetSourceData (Source, PlotBy)<br>Source – диапазон, на основе которого строится диаграмма;<br>PlotBy – допустимые значения: xlColumns (данные расположены по<br>столбцам) и xlRows (данные расположены по столбцам) и xlRows (данные расположены по столбцам) и xlRows           Export         Экспортирует диаграмму в графический формат.<br>Силтаксие: Export (FileName, FilterName, Interactive)<br>FileName – имя файла, в который будет записана диаграмма в графическом формате;<br>FilterName – имя файла, в который будет записана диаграмма в графическом формате;<br>Interactive – допустимые значения: True (для того чтобы показать диа-<br>логовое окно в процессе фильтра в том виде, как он записан в<br>графическом формате;<br>Interactive – допустимые значения: True (для того чтобы показать диа-<br>логовое окно в процессе фильтрации) и False (в противном случае)<br>Пример экспорти бигерами в GIF-файи:<br>ActiveChart. Export FileName :="График.gif", FilterName :="GIF"           Location         Передвигает диаграмму на новое место.<br>Силтаксие: Location (Where, Name)<br>Where – указывает, будет ли диаграмма располагаться на новом листе<br>диаграмм (xlLocationAsNewSheet), внедряться как объект на рабочий<br>лист (xiLocationAsNewSheet), внедряться как объект на рабочи                                       |               | Left, Top – координаты левого верхнего угла диаграммы;                               |  |  |  |
| Delete         Удаляет элемент семейства           CopyPicture         Копирует диаграмму в буфер обмена как рисунок.<br>Синпаксис: CopyPicture (Appearance, Format, Size)           Appearance – устанавливает способ копирования диаграммы. Значения:<br>xlScreen (диаграмма копируется в том виде, в котором она отображает-<br>ся на экране) и xlPrinter (копируется так, как она выглядит при выводе<br>на печать);           Format – формат рисунка. Допустимые значения: xlPicture и xlBitmap           SetSourceData         Vстанавливает источник данных диаграммы.<br>Синпаксис: SetSourceData (Source, PlotBy)           Source – диапазон, на основе которого строится диаграмма;<br>PlotBy – допустимые значения: xlColumns (данные расположены по<br>столбцам) и xlRows (данные расположены по строкам).<br>Пример: ActiveChart.SetSourceData Source :=Sheets (1) .Range ("A1 :<br>F1"), PlotBy:=xlRows           Export         Экспортирует диаграмму в графический формат.<br>Синпаксис: Export (FileName, FilterName, Interactive)<br>FileName – имя графического фильтра в том виде, как он записан в<br>графическом формате;<br>Iinteractive – допустимые значения: True (для того чтобы показать диа-<br>логовое окно в процессе фильтрации) и False (в противном случае)<br>Пример экспорта диаграммы в GIF-файл:<br>ActiveChart . Export FileName :="График . gif", FilterName := "GIF"           Location         Передвигаст диаграмму на новое место.<br>Синтаксис: Location (Where, Name)           Where – указывает, будет ли диаграмма располагаться на новом листе<br>диаграми (xlLocationAsNewSheet), внедряться как объект на рабочий<br>лист (xiLocationAsNewSheet), или се местоположение будет определяться<br>автоматически (xlLocationAsNewSheet), виа ряться как объект на рабочий<br>лист (xiLocationAsNewSheet, либо имя рабочего листа, если артумент where<                                                                                                 |               | Width, Height – ширина и высота диаграммы                                            |  |  |  |
| CopyPicture         Копирует диаграмму в буфер обмена как рисунок.           Синтаксис: CopyPicture (Арреагалсе, Format, Size)         Арреагалсе – устанавливает способ копирования диаграммы. Значения: xlScreen (диаграмма копируется в том виде, в котором она отображает-<br>ся на экране) и xlPrinter (копируется так, как она выглядит при выводе на печать);           Format – формат рисунка. Допустимые значения: xlPicture и xlBitmap           SetSourceData         Устанавливает источник данных диаграммы. <i>Синтаксис:</i> SetSourceData (Source, PlotBy)         Source – диапазон, на основе которого строится диаграмма;           PlotBy – допустимые значения: xlColumns (данные расположены по столбцам) и xlRows (данные расположены по столбцам) и valroexos (succeData Source) ==Sheets (1) .Range ("A1 : F1"), PlotBy:=xlRows           Export         Экспортирует диаграмму в графический формат. <i>Синтаксис:</i> Export (FileName, FilterName, Interactive)         FileName – имя файла, в который будет записана диаграмма в графическом формате;           Export         Экспортирует диаграммы в собрате;         FilterName – имя графического фильтра в том виде, как он записан в графическом формате;           Interactive – допустимые значения: True (для того чтобы показать диалогово окно в процессе фильтрации) и False (в противном случае)         Пример экспорта диаграммы в GIF-файл:           ActiveChart . Export FileName := "График . gif", FilterName := "GIF"         Location         Передвигаст диаграммы в собо сто. <i>Иите э указывает</i> , будет ли диаграмма располагаться на новом листе диаграмм (xlLocationAsNewS                                                                                                    | Delete        | Удаляет элемент семейства                                                            |  |  |  |
| Синтаксис: CopyPicture (Арреагапсе, Format, Size)           Арреагапсе – устанавливает способ копирования диаграммы. Значения:<br>xlScreen (диаграмма копируется в том виде, в котором она отображает-<br>ся на экране) и xlPrinter (копируется так, как она выглядит при выводе<br>на печать);<br>Format – формат рисунка. Допустимые значения: xlPicture и xlBitmap           SetSourceData         Устанавливает источник данных диаграммы.<br><i>Синтаксис:</i> SetSourceData (Source, PlotBy)           Source – диапазон, на основе которого строится диаграмма;<br>PlotBy – допустимые значения: xlColumns (данные расположены по<br>столбцам) и xlRows (данные расположены по строкам).<br><i>Пример:</i> ActiveChart.SetSourceData Source :=Sheets (1) .Range ("A1 :<br>F1"), PlotBy:=xlRows           Export         Экспортирует диаграмму в графический формат.<br><i>Синтаксис:</i> Export (FileName, FilterName, Interactive)           FileName – имя файла, в который будет записана диаграмма в графиче-<br>ском формате;           FilterName – имя графического фильтра в том виде, как он записан в<br>графическом формате;           Interactive – допустимые значения: True (для того чтобы показать диа-<br>логовое окно в процессе фильтрации) и False (в противном случае)<br><i>Пример экспорта диаграммы в GIF-файл:</i><br>ActiveChart . Export FileName : ="График.gif", FilterName := "GIF"           Location         Передвигает диаграмму на новое место.<br><i>Синтаксис:</i> Location (Where, Name)           Where – указывает, будет ли диаграмма располагаться на новом листе<br>диаграмм (xlLocationAsNewSheet), внедяться как объскт на рабочий<br>лист (xiLocationAsobject) или се местоположение будет определяться<br>автоматически (xlLocationAutomatic);           Name – имя листа диаграммы, если артумент where принимает значение                                                                                                    | CopyPicture   | Копирует диаграмму в буфер обмена как рисунок.                                       |  |  |  |
| Арреагапсе – устанавливает способ копирования диаграммы. Значения:<br>xlScreen (диаграмма копируется в том виде, в котором она отображает-<br>ся на экране) и xlPrinter (копируется так, как она выглядит при выводе<br>на печать);<br>Format – формат рисунка. Допустимые значения: xlPicture и xlBitmap           SetSourceData         Устанавливает источник данных диаграммы.<br><i>Cunmakcuc</i> : SetSourceData (Source, PlotBy)<br>Source – диапазон, на основе которого строится диаграмма;<br>PlotBy – допустимые значения: xlColumns (данные расположены по<br>столбцам) и xlRows (данные расположены по строкам).<br><i>Пример</i> : ActiveChart.SetSourceData Source :=Sheets (1) .Range ("A1 :<br>F1"), PlotBy:=xlRows           Export         Экспортирует диаграмму в графический формат.<br><i>Curmakcuc</i> : Export (FileName, FilterName, Interactive)<br>FileName – имя файла, в который будет записана диаграмма в графиче-<br>ском формате;<br>FilterName – имя графического фильтра в том виде, как он записан в<br>графическом формате;<br>Interactive – допустимые значения: True (для того чтобы показать диа-<br>логовое окно в процессе фильтраци) и False (в противном случае)<br><i>Пример экспорта диаграммы в GIF-файл:</i><br>ActiveChart. Export FileName := "GIF"           Location         Передвигает диаграмму на новое место.<br><i>Curmakcuc</i> : Location (Where, Name)<br>Where – указывает, будет ли диаграмма располагаться на новом листе<br>диаграмм (xlLocationAsweSheet), внедряться как объект на рабочий<br>лист (xiLocationAsobject) или се местоположение будет определяться<br>автоматически (xlLocationAutomatic);<br>Name – имя листа диаграммы, если аргумент where принимает значение<br>xlLocationAsNewSheet, либо имя рабочего листа, если аргумент where                                                                                                    |               | Синтаксис: CopyPicture (Appearance, Format, Size)                                    |  |  |  |
| xlScreen (диаграмма копируется в том виде, в котором она отображает-<br>ся на экране) и xlPrinter (копируется так, как она выглядит при выводе<br>на печать);         Format – формат рисунка. Допустимые значения: xlPicture и xlBitmap         SetSourceData         Vcraнавливает источник данных диаграммы.<br><i>Cuнтаксиc</i> : SetSourceData (Source, PlotBy)         Source – диапазон, на основе которого строится диаграмма;<br>PlotBy – допустимые значения: xlColumns (данные расположены по<br>столбцам) и xlRows (данные расположены по строкам).<br><i>Пример</i> : ActiveChat.SetSourceData Source :=Sheets (1) .Range ("A1 :<br>F1"), PlotBy:=xlRows         Export       Экспортирует диаграмму в графический формат.<br><i>Cunmaкcuc</i> : Export (FileName, FilterName, Interactive)         FilteName – имя файла, в который будет записана диаграмма в графиче-<br>ском формате;         FilterName – имя графического фильтра в том виде, как он записан в<br>графическом формате;         Interactive – допустимые значения: True (для того чтобы показать диа-<br>логовое окно в процессе фильтрации) и False (в противном случае)<br><i>Пример экспорта диаграмму в GIF-файл</i> :<br>ActiveChart . Export FileName : ="График. gif ", FilterName := "GIF"         Location       Передвигает диаграмму на новое место.<br><i>Cunmaccuc</i> : Location (Where, Name)         Where – указывает, будет ли диаграмма располагаться на новом листе<br>диаграмм (xlLocationAsNewSheet), внедряться как объект на рабочий<br>лист (xiLocationAsobject) или ее местоположение будет определяться<br>автоматически (xlLocationAutomatic);<br>Name – имя листа диаграммы, ссли аргумент where принимает значение<br>xlLocationAsNewSheet, либо имя рабочего листа, если аргумент where <td></td> <td colspan="4"><b>Арреагапсе</b> – устанавливает способ копирования диаграммы. Значения:</td>                                                                                        |               | <b>Арреагапсе</b> – устанавливает способ копирования диаграммы. Значения:            |  |  |  |
| ся на экране) и xlPrinter (копируется так, как она выглядит при выводе<br>на печать);           Format – формат рисунка. Допустимые значения: xlPicture и xlBitmap           SetSourceData         Устанавливает источник данных диаграммы.<br><i>Синтаксис:</i> SetSourceData (Source, PlotBy)           Source – диапазон, на основе которого строится диаграмма;<br>PlotBy – допустимые значения: xlColumns (данные расположены по<br>столбцам) и xlRows (данные расположены по строкам).<br><i>Пример:</i> ActiveChart.SetSourceData Source :=Sheets (1) .Range ("A1 :<br>F1"), PlotBy:=xlRows           Export         Экспортирует диаграмму в графический формат.<br><i>Синтаксис:</i> Export (FileName, FilterName, Interactive)           FileName – имя файла, в который будет записана диаграмма в графиче-<br>ском формате;           Interactive – допустимые значения: True (для того чтобы показать диа-<br>логовое окно в процессе фильтрации) и False (в противном случае) <i>Пример экспорта диаграммы в GIF-файл:</i><br>ActiveChart. Export FileName := "График . gif ", FilterName := "GIF"           Location         Передвигает диаграмму на новое место.<br><i>Синтаксис:</i> Location (Where, Name)           Where – указывает, будет ли диаграмма располагаться на новом листе<br>диаграмм (xlLocationAsNewSheet), внедряться как объект на рабочий<br>лист (xiLocationAsobject) или ее местоположение будет определяться<br>автоматически (xlLocationAuarpaммы, если аргумент where принимает значение<br>xlLocationAsNewSheet, либо имя рабочего листа, если аргумент where                                                                                                    |               | xlScreen (диаграмма копируется в том виде, в котором она отображает                  |  |  |  |
| на печать);         Format – формат рисунка. Допустимые значения: xlPicture и xlBitmap           SetSourceData         Устанавливает источник данных диаграммы. <i>Синтаксис</i> : SetSourceData (Source, PlotBy)         Source – диапазон, на основе которого строится диаграмма;           PlotBy – допустимые значения: xlColumns (данные расположены по столбцам) и xlRows (данные расположены по столбцам) и xlRows (данные расположены по столбцам) и xlRows (данные расположены по столбцам) и xlRows (данные расположены по столбцам) и xlRows (данные расположены по столбцам). <i>Пример</i> : ActiveChart.SetSourceData Source :=Sheets (1) .Range ("A1 : F1"), PlotBy:=xlRows           Export         Экспортирует диаграмму в графический формат. <i>Синтаксис</i> : Export (FileName, FilterName, Interactive)           FileName – имя файла, в который будет записана диаграмма в графическом формате;           Interactive – допустимые значения: True (для того чтобы показать диалоговое окно в процессе фильтрации) и False (в противном случае) <i>Пример экспорта диаграммы в GIF-файл</i> :           ActiveChart . Export FileName : = "График . gif ", FilterName := "GIF"           Location         Передвигаст диаграмму на новое место. <i>Синтаксис</i> : Location (Where, Name)         Where – указывает, будет ли диаграмма располагаться на новом листе длаграмм (xlLocationAsNewSheet), внедряться как объект на рабочий лист (xiLocationAsNewSheet), ине е местоположение будет определяться автоматически (xlLocationAstore);           Name – имя листа диаграммы, если аргумент where принимает значение xlLocationAsNewSheet, л                                                                                                    |               | ся на экране) и xlPrinter (копируется так, как она выглядит при выводе               |  |  |  |
| Format – формат рисунка. Допустимые значения: xIPicture и xIBitmap           SetSourceData         Устанавливает источник данных диаграммы.<br><i>Синтаксис:</i> SetSourceData (Source, PlotBy)           Source – диапазон, на основе которого строится диаграмма;<br>PlotBy – допустимые значения: xlColumns (данные расположены по<br>столбцам) и xlRows (данные расположены по строкам).<br><i>Пример</i> : ActiveChart.SetSourceData Source :=Sheets (1) .Range ("A1 :<br>F1"), PlotBy:=xlRows           Export         Экспортирует диаграмму в графический формат.<br><i>Синтаксис:</i> Export (FileName, FilterName, Interactive)<br>FileName – имя файла, в который будет записана диаграмма в графиче-<br>ском формате;           FilterName – имя графического фильтра в том виде, как он записан в<br>графическом формате;           Iinteractive – допустимые значения: True (для того чтобы показать диа-<br>логовое окно в процессе фильтрации) и False (в противном случае)<br><i>Пример экспорта диаграмму в с GIF-файл</i> :<br>ActiveChart . Export FileName : ="График . gif ", FilterName := "GIF"           Location         Передвигает диаграмму на новое место.<br><i>Синтаксис:</i> Location (Where, Name)<br>Where – указывает, будет ли диаграмма располагаться на новом листе<br>диаграмм (xlLocationAsNewSheet), внедряться как объект на рабочий<br>лист (xiLocationAsNewSheet), внедряться как объект на рабочий<br>лист (xiLocationAsNewSheet), име е местоположение будет определяться<br>автоматически (xlLocationAutomatic);<br>Name – имя листа диаграммы, ссли аргумент where принимает значение<br>xlLocationAsNewSheet, либо имя рабочего листа, если аргумент where                                                                                                    |               | на печать);                                                                          |  |  |  |
| SetSourceData       Устанавливает источник данных диаграммы.         Синтаксис:       SetSourceData (Source, PlotBy)         Source – диапазон, на основе которого строится диаграмма;         PlotBy – допустимые значения: xlColumns (данные расположены по столбцам) и xlRows (данные расположены по строкам).         Пример:       ActiveChart.SetSourceData Source :=Sheets (1) .Range ("A1 : F1"), PlotBy:=xlRows         Export       Экспортирует диаграмму в графический формат.         Синтаксис:       Export (FileName, FilterName, Interactive)         FileName – имя файла, в который будет записана диаграмма в графическом формате;         Iinteractive – допустимые значения: True (для того чтобы показать диалоговое окно в процессе фильтрации) и False (в противном случае)         Пример экспорта диаграмму на новое место.         Cuemaccu:       Location         Передвигает диаграмму на новое место.         Cuemaccu:       LocationAsNewSheet), внедяться как объект на рабочий лист (xiLocationAsNewSheet), внедяться как объект на рабочий лист (xiLocationAsobject) или ее местоположение будет определяться автоматически (xlLocationAutomatic);                                                                                                    |               | <b>Format</b> – формат рисунка. Допустимые значения: xlPicture и xlBitmap            |  |  |  |
| Source – диапазон, на основе которого строится диаграмма;           PlotBy – допустимые значения: xlColumns (данные расположены по столбцам) и xlRows (данные расположены по строкам).           Пример: ActiveChart.SetSourceData Source :=Sheets (1) .Range ("A1 : F1"), PlotBy:=xlRows           Export         Экспортирует диаграмму в графический формат.           Синтаксис: Export (FileName, FilterName, Interactive)           FileName – имя файла, в который будет записана диаграмма в графическом формате;           FilterName – имя графического фильтра в том виде, как он записан в графическом формате;           Interactive – допустимые значения: True (для того чтобы показать диалоговое окно в процессе фильтрации) и False (в противном случае)           Пример экспорта диаграммы в GIF-файл:           ActiveChart. Export FileName := "FilterName := "GIF"           Location         Передвигает диаграмму на новое место.           Синтаксис: Location (Where, Name)         Where – указывает, будет ли диаграмма располагаться на новом листе диаграмм (xlLocationAsNewSheet), внедряться как объект на рабочий лист (xiLocationAsNewSheet), внедряться как объект на рабочий лист (xiLocationAsNewSheet), или е местоположение будет определяться автоматически (xlLocationAutomatic);                                                                                                    | SetSourceData | Устанавливает источник данных диаграммы.<br>Синтаксис: SetSourceData (Source PlotBy) |  |  |  |
| PlotBy – допустимые значения: xlColumns (данные расположены по столбцам) и xlRows (данные расположены по столбцам) и xlRows (данные pachonowence).         Export       Экспортирует диаграмму в графический формат. <i>Синтаксис:</i> Export (FileName, FilterName, Interactive)       FileName – имя файла, в который будет записана диаграмма в графическом формате;         FilterName – имя графического фильтра в том виде, как он записан в графическом формате;       Iinteractive – допустимые значения: True (для того чтобы показать диалоговое окно в процессе фильтрации) и False (в противном случае) <i>Пример экспорта диаграммы в GIF-файл:</i> ActiveChart . Export FileName := "График . gif ", FilterName := "GIF"         Location       Передвигает диаграмму на новое место. <i>Синтаксис:</i> Location (Where, Name)         Where – указывает, будет ли диаграмма располагаться на новом листе диаграмм (xlLocationAsNewSheet), внедряться как объект на рабочий лист (xiLocationAsobject) или е местоположение будет определяться автоматически (xlLocationAutomatic);         Name – имя листа диаграммы, если аргумент where принимает значение xlLocationAsNewSheet, либо имя рабочего листа                                                                                                    |               | <b>Source</b> – лиапазон, на основе которого строится лиаграмма:                     |  |  |  |
| столбцам) и хlRows (данные расположены по строкам).         Пример: ActiveChart.SetSourceData Source :=Sheets (1) .Range ("A1 : F1"), PlotBy:=xlRows         Export       Экспортирует диаграмму в графический формат.         Синтаксис: Export (FileName, FilterName, Interactive)         FileName – имя файла, в который будет записана диаграмма в графическом формате;         FilterName – имя графического фильтра в том виде, как он записан в графическом формате;         Interactive – допустимые значения: True (для того чтобы показать диалоговое окно в процессе фильтрации) и False (в противном случае)         Пример экспорта диаграммы в GIF-файл:         ActiveChart . Export FileName := "График . gif", FilterName := "GIF"         Location       Передвигает диаграмму на новое место.         Синтаксис: Location (Where, Name)         Where – указывает, будет ли диаграмма располагаться на новом листе диаграмм (xlLocationAsNewSheet), внедряться как объект на рабочий лист (xiLocationAsobject) или ее местоположение будет определяться автоматически (xlLocationAutomatic);         Name – имя листа диаграммы, если аргумент where принимает значение xlLocationAsNewSheet, либо имя рабочего листа, если аргумент where                                                                                                    |               | PlotBy – допустимые значения: x1Columns (данные расположены по                       |  |  |  |
| Пример: ActiveChart.SetSourceData Source :=Sheets (1) .Range ("A1 : F1"), PlotBy:=xlRows         Export       Экспортирует диаграмму в графический формат.<br>Синтаксис: Export (FileName, FilterName, Interactive)         FileName – имя файла, в который будет записана диаграмма в графическом формате;         FilterName – имя графического фильтра в том виде, как он записан в графическом формате;         Interactive – допустимые значения: True (для того чтобы показать диалоговое окно в процессе фильтрации) и False (в противном случае)         Пример экспорта диаграммы в GIF-файл:<br>ActiveChart . Export FileName : ="График . gif", FilterName := "GIF"         Location       Передвигает диаграмму на новое место.<br>Синтаксис: Location (Where, Name)         Where – указывает, будет ли диаграмма располагаться на новом листе диаграмм (xlLocationAsoNewSheet), внедряться как объект на рабочий лист (xiLocationAsobject) или ее местоположение будет определяться автоматически (xlLocationAutomatic);         Name – имя листа диаграммы, если аргумент where принимает значение xlLocationAsNewSheet, либо имя рабочего листа, если аргумент where                                                                                                    |               | столбиам) и xlRows (ланные расположены по строкам).                                  |  |  |  |
| F1"), PlotBy:=xlRows           Export         Экспортирует диаграмму в графический формат.<br><i>Синтаксис:</i> Export (FileName, FilterName, Interactive)<br>FileName – имя файла, в который будет записана диаграмма в графическом формате;           FilterName – имя графического фильтра в том виде, как он записан в графическом формате;           Iinteractive – допустимые значения: True (для того чтобы показать диалоговое окно в процессе фильтрации) и False (в противном случае)<br><i>Пример экспорта диаграммы в GIF-файл:</i><br>ActiveChart. Export FileName : ="График.gif", FilterName := "GIF"           Location         Передвигает диаграмму на новое место.<br><i>Синтаксис:</i> Location (Where, Name)<br>Where – указывает, будет ли диаграмма располагаться на новом листе диаграмм (xlLocationAsNewSheet), внедряться как объект на рабочий лист (xiLocationAsobject) или ее местоположение будет определяться автоматически (xlLocationAutomatic);           Name – имя листа диаграммы, если аргумент where принимает значение xlLocationAsNewSheet, либо имя рабочего листа, если аргумент where                                                                                                    |               | <i>Пример</i> : ActiveChart.SetSourceData Source :=Sheets (1) .Range ("A1 :          |  |  |  |
| Export       Экспортирует диаграмму в графический формат.<br>Синтаксис: Export (FileName, FilterName, Interactive)<br>FileName – имя файла, в который будет записана диаграмма в графиче-<br>ском формате;<br>FilterName – имя графического фильтра в том виде, как он записан в<br>графическом формате;<br>Interactive – допустимые значения: True (для того чтобы показать диа-<br>логовое окно в процессе фильтрации) и False (в противном случае)<br>Пример экспорта диаграммы в GIF-файл:<br>АсtiveChart . Export FileName : ="График . gif", FilterName := "GIF"         Location       Передвигает диаграмму на новое место.<br>Синтаксис: Location (Where, Name)<br>Where – указывает, будет ли диаграмма располагаться на новом листе<br>диаграмм (xlLocationAsNewSheet), внедряться как объект на рабочий<br>лист (xiLocationAsobject) или ее местоположение будет определяться<br>автоматически (xlLocationAutomatic);<br>Name – имя листа диаграммы, если аргумент where принимает значение<br>xlLocationAsNewSheet, либо имя рабочего листа, если аргумент where                                                                                                    |               | F1"), PlotBy:=xlRows                                                                 |  |  |  |
| Синтаксис: Export (FileName, FilterName, Interactive)           FileName – имя файла, в который будет записана диаграмма в графическом формате;           FilterName – имя графического фильтра в том виде, как он записан в графическом формате;           Iinteractive – допустимые значения: True (для того чтобы показать диалоговое окно в процессе фильтрации) и False (в противном случае)           Пример экспорта диаграммы в GIF-файл:           ActiveChart . Export FileName : ="График . gif", FilterName := "GIF"           Location           Передвигает диаграмму на новое место.           Синтаксис: Location (Where, Name)           Where – указывает, будет ли диаграмма располагаться на новом листе диаграмм (xlLocationAsNewSheet), внедряться как объект на рабочий лист (xiLocationAsobject) или ее местоположение будет определяться автоматически (xlLocationAutomatic);           Name – имя листа диаграммы, если аргумент where принимает значение xlLocationAsNewSheet, либо имя рабочего листа, если аргумент where                                                                                                    | Export        | Экспортирует диаграмму в графический формат.                                         |  |  |  |
| FileName – имя файла, в который будет записана диаграмма в графиче-<br>ском формате;         FilterName – имя графического фильтра в том виде, как он записан в<br>графическом формате;         Iinteractive – допустимые значения: True (для того чтобы показать диа-<br>логовое окно в процессе фильтрации) и False (в противном случае)         Пример экспорта диаграммы в GIF-файл:<br>ActiveChart . Export FileName : ="График . gif ", FilterName := "GIF"         Location       Передвигает диаграмму на новое место.<br><i>Синтаксис:</i> Location (Where, Name)         Where – указывает, будет ли диаграмма располагаться на новом листе<br>диаграмм (xlLocationAsNewSheet), внедряться как объект на рабочий<br>лист (xiLocationAsobject) или ее местоположение будет определяться<br>автоматически (xlLocationAutomatic);         Name – имя листа диаграммы, если аргумент where принимает значение<br>xlLocationAsNewSheet, либо имя рабочего листа, если аргумент where                                                                                                    | -             | Синтаксис: Export (FileName, FilterName, Interactive)                                |  |  |  |
| ском формате;         FilterName – имя графического фильтра в том виде, как он записан в графическом формате;         Iinteractive – допустимые значения: True (для того чтобы показать диалоговое окно в процессе фильтрации) и False (в противном случае)         Пример экспорта диаграммы в GIF-файл:         ActiveChart. Export FileName : ="График.gif", FilterName := "GIF"         Location         Передвигает диаграмму на новое место. <i>Синтаксис</i> : Location (Where, Name)         Where – указывает, будет ли диаграмма располагаться на новом листе диаграмм (xlLocationAsNewSheet), внедряться как объект на рабочий лист (xiLocationAsobject) или ее местоположение будет определяться автоматически (xlLocationAutomatic);         Name – имя листа диаграммы, если аргумент where принимает значение xlLocationAsNewSheet, либо имя рабочего листа, если аргумент where                                                                                                    |               | FileName – имя файла, в который будет записана диаграмма в графиче-                  |  |  |  |
| FilterName – имя графического фильтра в том виде, как он записан в графическом формате;         Iinteractive – допустимые значения: True (для того чтобы показать диалоговое окно в процессе фильтрации) и False (в противном случае)         Пример экспорта диаграммы в GIF-файл:         ActiveChart. Export FileName : ="График.gif", FilterName := "GIF"         Location         Передвигает диаграмму на новое место. <i>Синтаксис</i> : Location (Where, Name)         Where – указывает, будет ли диаграмма располагаться на новом листе диаграмм (xlLocationAsNewSheet), внедряться как объект на рабочий лист (xiLocationAsobject) или ее местоположение будет определяться автоматически (xlLocationAutomatic);         Name – имя листа диаграммы, если аргумент where принимает значение xlLocationAsNewSheet, либо имя рабочего листа, если аргумент where                                                                                                    |               | ском формате;                                                                        |  |  |  |
| графическом формате;         Iinteractive – допустимые значения: True (для того чтобы показать диалоговое окно в процессе фильтрации) и False (в противном случае) <i>Пример экспорта диаграммы в GIF-файл</i> :         ActiveChart . Export FileName : = "График . gif ", FilterName := "GIF"         Location       Передвигает диаграмму на новое место. <i>Синтаксис</i> : Location (Where, Name)         Where – указывает, будет ли диаграмма располагаться на новом листе диаграмм (xlLocationAsNewSheet), внедряться как объект на рабочий лист (xiLocationAsobject) или ее местоположение будет определяться автоматически (xlLocationAutomatic);         Name – имя листа диаграммы, если аргумент where принимает значение xlLocationAsNewSheet, либо имя рабочего листа, если аргумент where                                                                                                    |               | FilterName – имя графического фильтра в том виде, как он записан в                   |  |  |  |
| Iinteractive – допустимые значения: True (для того чтобы показать диалоговое окно в процессе фильтрации) и False (в противном случае) <i>Пример экспорта диаграммы в GIF-файл</i> :         ActiveChart . Export FileName : ="График . gif ", FilterName := "GIF"         Location         Передвигает диаграмму на новое место. <i>Синтаксис</i> : Location (Where, Name)         Where – указывает, будет ли диаграмма располагаться на новом листе диаграмм (xlLocationAsNewSheet), внедряться как объект на рабочий лист (xiLocationAsobject) или ее местоположение будет определяться автоматически (xlLocationAutomatic);         Name – имя листа диаграммы, если аргумент where принимает значение xlLocationAsNewSheet, либо имя рабочего листа, если аргумент where                                                                                                    |               | графическом формате;                                                                 |  |  |  |
| логовое окно в процессе фильтрации) и False (в противном случае)<br><i>Пример экспорта диаграммы в GIF-файл</i> :<br>ActiveChart . Export FileName : ="График . gif " , FilterName := "GIF"<br>Location Передвигает диаграмму на новое место.<br><i>Синтаксис</i> : Location (Where, Name)<br>Where – указывает, будет ли диаграмма располагаться на новом листе<br>диаграмм (xlLocationAsNewSheet), внедряться как объект на рабочий<br>лист (xiLocationAsobject) или ее местоположение будет определяться<br>автоматически (xlLocationAutomatic);<br>Name – имя листа диаграммы, если аргумент where принимает значение<br>xlLocationAsNewSheet, либо имя рабочего листа, если аргумент where                                                                                                    |               | Iinteractive – допустимые значения: True (для того чтобы показать ди                 |  |  |  |
| Пример экспорта диаграммы в GIF-файл:<br>ActiveChart . Export FileName : = "График . gif " , FilterName := "GIF"           Location         Передвигает диаграмму на новое место.<br><i>Синтаксис</i> : Location (Where, Name)           Where – указывает, будет ли диаграмма располагаться на новом листе<br>диаграмм (xlLocationAsNewSheet), внедряться как объект на рабочий<br>лист (xiLocationAsobject) или ее местоположение будет определяться<br>автоматически (xlLocationAutomatic);<br>Name – имя листа диаграммы, если аргумент where принимает значение<br>xlLocationAsNewSheet, либо имя рабочего листа, если аргумент where                                                                                                    |               | логовое окно в процессе фильтрации) и False (в противном случае)                     |  |  |  |
| ActiveChart . Export FileName := "График . gif " , FilterName := "GIF"           Location         Передвигает диаграмму на новое место. <i>Синтаксис</i> : Location (Where, Name)         Where – указывает, будет ли диаграмма располагаться на новом листе диаграмм (xlLocationAsNewSheet), внедряться как объект на рабочий лист (xiLocationAsobject) или ее местоположение будет определяться автоматически (xlLocationAutomatic);           Name – имя листа диаграммы, если аргумент where принимает значение xlLocationAsNewSheet, либо имя рабочего листа, если аргумент where                                                                                                    |               | Пример экспорта диаграммы в GIF-файл:                                                |  |  |  |
| Location         Передвигает диаграмму на новое место.           Синтаксис: Location (Where, Name)         Where – указывает, будет ли диаграмма располагаться на новом листе диаграмм (xlLocationAsNewSheet), внедряться как объект на рабочий лист (xiLocationAsobject) или ее местоположение будет определяться автоматически (xlLocationAutomatic);           Name – имя листа диаграммы, если аргумент where принимает значение xlLocationAsNewSheet, либо имя рабочего листа, если аргумент where                                                                                                    |               | ActiveChart . Export FileName : ="График . gif ", FilterName := "GIF"                |  |  |  |
| Синтаксис: Location (Where, Name)<br>Where – указывает, будет ли диаграмма располагаться на новом листе<br>диаграмм (xlLocationAsNewSheet), внедряться как объект на рабочий<br>лист (xiLocationAsobject) или ее местоположение будет определяться<br>автоматически (xlLocationAutomatic);<br>Name – имя листа диаграммы, если аргумент where принимает значение<br>xlLocationAsNewSheet, либо имя рабочего листа, если аргумент where                                                                                                    | Location      | Передвигает диаграмму на новое место.                                                |  |  |  |
| <ul> <li>Where – указывает, будет ли диаграмма располагаться на новом листе диаграмм (xlLocationAsNewSheet), внедряться как объект на рабочий лист (xiLocationAsobject) или ее местоположение будет определяться автоматически (xlLocationAutomatic);</li> <li>Name – имя листа диаграммы, если аргумент where принимает значение xlLocationAsNewSheet, либо имя рабочего листа, если аргумент where</li> </ul>                                                                                                    |               | Cuhmakcuc: Location (Where, Name)                                                    |  |  |  |
| диаграмм (xiLocationAsNewSheet), внедряться как объект на рабочии<br>лист (xiLocationAsobject) или ее местоположение будет определяться<br>автоматически (xlLocationAutomatic);<br><b>Name</b> – имя листа диаграммы, если аргумент where принимает значение<br>xlLocationAsNewSheet, либо имя рабочего листа, если аргумент where                                                                                                    |               | Where – указывает, будет ли диаграмма располагаться на новом листе                   |  |  |  |
| лист (xiLocationAsobject) или ее местоположение будет определяться автоматически (xlLocationAutomatic);<br><b>Name</b> – имя листа диаграммы, если аргумент where принимает значение xlLocationAsNewSheet, либо имя рабочего листа, если аргумент where                                                                                                    |               | диаграмм (xiLocationAsNewSheet), внедряться как объект на рабочии                    |  |  |  |
| автоматически (xilocationAutomatic);<br>Name – имя листа диаграммы, если аргумент where принимает значение xllocationAsNewSheet, либо имя рабочего листа, если аргумент where                                                                                                    |               | лист (xilocationAsobject) или ее местоположение оудет определяться                   |  |  |  |
| xlLocationAsNewSheet, либо имя рабочего листа, если аргумент where                                                                                                    |               | автоматически (xiLocationAutomatic);                                                 |  |  |  |
| Allocation Astrew Sheet, Judo uma padovero Juera, ceju api ymeni where                                                                                                    |               | $\mathbf{v}$ и сатіон $\Delta$ sNewSheet либо има рабонего листа если аргумент where |  |  |  |
| unuuumaet augueuue vII ocation A sobject                                                                                                    |               | принимает значение xIL ocation A sobject                                             |  |  |  |
| BringToFront Отображает диаграмму на переднем плане                                                                                                    | BringToFront  | Отображает диаграмму на переднем плане                                               |  |  |  |
| SendToBack Отображает диаграмму на залнем плане                                                                                                    | SendToBack    | Отображает лиаграмму на залнем плане                                                 |  |  |  |
| Select Выбирает лиаграмму                                                                                                    | Select        | Выбирает лиаграмму                                                                   |  |  |  |

| Свойство         | Значение                                                                     |  |  |
|------------------|------------------------------------------------------------------------------|--|--|
| AutoSize         | <i>True</i> – рисунок автоматически изменяет размер для того, чтобы отобра-  |  |  |
|                  | зить изображение целиком;                                                    |  |  |
|                  | False – в противном случае                                                   |  |  |
| Picture          | Задает изображаемый графический файл. Используется совместно с               |  |  |
|                  | функцией Loadpicture.                                                        |  |  |
|                  | <i>Синтаксис</i> : Picture = LoadPicture(полное имя файла), т. е. полное имя |  |  |
|                  | отображаемого графического файла                                             |  |  |
| SizeMode         | Устанавливает масштабирование рисунка.                                       |  |  |
|                  | fmPictureSizeModeClip – не помещающиеся в границах объекта части             |  |  |
|                  | рисунка обрезаются.                                                          |  |  |
|                  | fmPictureSizeModeStretch – так, чтобы он занимал полную поверхность          |  |  |
|                  | объекта.                                                                     |  |  |
|                  | fmPictureSizeModeZoom – рисунок масштабируется с сохранением от-             |  |  |
|                  | носительных размеров так, чтобы он помещался внутри объекта                  |  |  |
| PictureAlignment | Устанавливает расположение рисунка внутри объекта                            |  |  |

Таблица 4.3 – Свойства элемента управления Image

## 4.2 Задания к лабораторной работе

Построить график функции на заданном диапазоне с заданным шагом на пользовательской форме согласно варианту из таблицы 4.4. Предусмотреть обработку ошибок.

| Номер варианта | Функция                              | Отрезок [a, b]                           | Шаг <i>h</i> , град |
|----------------|--------------------------------------|------------------------------------------|---------------------|
| 1              | $y = 2\sin(x)\cos(x)$                | $\left[0^{\circ}, 360^{\circ}\right]$    | 20                  |
| 2              | $y = 2\sin^2(x) + \cos(x)$           | $\left[0^{\circ}, \ 200^{\circ}\right]$  | 10                  |
| 3              | $y = \sqrt[3]{2\sin(x)\cos(x)}$      | $\left[-100^{\circ}, 100^{\circ}\right]$ | 20                  |
| 4              | $y = \sin(2x)\cos^3(x)$              | $\left[30^{\circ}, 360^{\circ}\right]$   | 15                  |
| 5              | $y = \sqrt[3]{2\sin(x)}\cos(x^2)$    | $\left[-45^{\circ}, 90^{\circ}\right]$   | 15                  |
| 6              | y = 2tg(x+1)                         | $\left[0^{\circ}, 180^{\circ}\right]$    | 9                   |
| 7              | $y = -\sin^3(x)\sqrt{\cos(x)}$       | $\left[-30^{\circ}, 120^{\circ}\right]$  | 15                  |
| 8              | $y = 2\mathrm{tg}(\sqrt{x})\cos(3x)$ | $\left[0^{\circ}, 360^{\circ}\right]$    | 20                  |
| 9              | $y = x \sin(x)$                      | $\left[0^{\circ}, \ 200^{\circ}\right]$  | 10                  |
| 10             | $y = -x\cos(x)$                      | $\left[-100^{\circ}, 100^{\circ}\right]$ | 20                  |
| 11             | $y = \sin^2(x) + x$                  | $\left[30^{\circ}, 360^{\circ}\right]$   | 15                  |
| 12             | $y = \sqrt[3]{2\sin(x)\cos(x)}$      | $\left[-45^{\circ}, 90^{\circ}\right]$   | 15                  |
| 13             | $y = tg^3(x) + \sqrt{\cos(x)}$       | $\left[0^{\circ}, 180^{\circ}\right]$    | 9                   |
| 14             | $y = \sqrt{\sin^3(x)\cos(x^2)}$      | $\left[-30^{\circ}, 120^{\circ}\right]$  | 15                  |

#### Таблица 4.4 – Варианты исходных данных

### 4.3 Пример выполнения задания

Построить на листе Excel график функции  $y = \frac{\sin x}{x^2 + 1}$  на отрезке [a;b] с шагом *h*. Построение графика на листе Excel обычно производится через процедуру.

|              | Public Sub primergrafik()<br>Dim a As Double, b As Double, h As Double<br>Worksheets(1).Range("A:B").Select<br>Selection.Clear<br>Worksheets(1).ChartObject.Delete<br>a = CDbl(InputBox("Введите значение a"))<br>b = CDbl(InputBox("Введите значение b"))<br>h = CDbl(InputBox("Введите значение h")) | Выделение двух столбцов<br>первого листа<br>Очистка листа. Удаление<br>диаграммы<br>Ввод данных                                         |
|--------------|----------------------------------------------------------------------------------------------------|----------------------------------------------------------------------------------------------------|
| shee         | <pre>J = 1 For i = a To b Step h Worksheets(1).Range("A" &amp; j) = i Work- ts(1).Range("B"&amp;j)=Sin((i*3.14)/180)/(i^2+1</pre>                                                                                                    | В цикле выводятся данные<br>на лист Excel, в столбец А –<br>значения аргумента, В –<br>значения функции                                 |
| ,            | j = j + 1<br>Next i<br>график<br>End Sub<br>Public Sub график()<br>n=Application.CountA(Worksheets(1).Range("A                                                                                                    | Вызов процедуры график<br>Присваивание переменной<br>п количества заполненных<br>строк на листе в столбце А<br>Выбор данных для постро- |
| :A")         | )<br>Range("A1:B" & CStr(n)).Select                                                                                                    | Сния графика<br>Добавление листа диаграмм<br>в рабочую книгу                                                                            |
|              | Charts.Add                                                                                                    | Выбор типа диаграммы<br>Установка источника дан-                                                                                        |
| Mark         | ActiveChart.ChartType= xlXYScatterLinesNo-<br>ers                                                                                                    | ных диаграммы                                                                                                    |
| ("Ли<br>ject | ActiveChart.SetSourceData Source := Sheets<br>cт1 ") .Range("A1:B" & CStr(n))<br>ActiveChart.LocationWhere:= xlLocationAsOb-<br>, Name:="Лист1"<br>End Sub                                                                                                    |                                                                                                    |

Для построения графика на пользовательской форме создадим форму, на которой предусмотрим поля для ввода данных и область для вывода графика, а также кнопки для запуска построения графика, очистки формы и выхода (рисунок 4.1).

| UserForm2        | × |
|------------------|---|
| Значение а       |   |
| Значение b       |   |
| War h            |   |
| Построить график |   |
| Очистка          |   |
|                  |   |
| Выход            |   |
|                  |   |
|                  |   |
|                  |   |
|                  |   |

Рисунок 4.1 – Пользовательская форма

Текст программы представлен ниже.

```
Dim g As String
    Private Sub CommandButton1 Click()
    Dim a As Double, b As Double, h As Double
    Worksheets(1).Range("A:B").Select
    Selection.Clear
    'Worksheets(1).ChartObject.Delete
    a = CDbl(TextBox1.Text)
    b = CDbl(TextBox2.Text)
    h = CDbl(TextBox3.Text)
    j = 1
    For i = a To b Step h
    Worksheets(1).Range("A" & j) = i
    Worksheets(1).Range("B" & j)=Sin((i*3.14)/180)/(i^2+1)
    j = j + 1
    Next i
    график
    Image1.Picture = LoadPicture(g)
    End Sub
    Public Sub график()
    n = Application.CountA(Worksheets(1).Range("A:A"))
    Range("A1:B" & CStr(n)).Select
    Charts.Add
    ActiveChart.ChartType = xlXYScatterLinesNoMarkers
                                 Source:=Sheets("Лист1").Range("A1:B"
    ActiveChart.SetSourceData
                                                                         &
CStr(n))
    ActiveChart.Location Where:=xlLocationAsObject, Name:="Лист 1"
    ActiveChart.Export "d:\grafik.gif"
    g = "d:\grafik.gif"
    End Sub
```

```
Private Sub CommandButton2_Click()
Worksheets(1).Range("A:B").Select
Selection.Clear
'Worksheets(1).ChartObject.Delete
Image1.Picture = LoadPicture("")
End Sub
Private Sub CommandButton3_Click()
UserForm1.Hide
End Sub
Private Sub UserForm_Initialize()
Image1.PictureAlignment = fmPictureAlignmentTopLeft
Image1.PictureSizeMode = fmPictureSizeModeStretch
End Sub
```

#### Контрольные вопросы

1 Назначение элемента управления Image. 2 Свойства элемента управления Image.

## 5 Лабораторная работа № 16. Программирование на алгоритмическом языке

Цель работы: изучить основные графические методы VBA; получить навыки создания графических объектов.

#### 5.1 Теоретические сведения

В VBA есть два графических объекта, которые позволяют работать с графикой: форма (UserForm) и управляющий элемент графическое поле (PictureBox). Все эти объекты способны содержать в себе точечный рисунок из графического файла, обладают графическими методами и позволяют с помощью графических методов рисовать на своей поверхности, а также способны содержать в себе другие управляющие элементы

Графические методы – это функции, которые содержатся в языке VBA и вызываются во время работы приложения. Графические методы ориентированы на *абсолютную систему координат* начало которой находится в верхнем левом углу экрана (рисунок 5.1).

Для изменения масштаба используется метод Scale.

*Синтаксис*:[ИмяОбъекта].Scale(x1, y1) - (x2, y2),

где x1, y1 – координаты верхнего левого угла экрана;

x2, y2 – координаты правого нижнего угла экрана.

Если координаты опущены, то на рабочей поверхности объекта будет принята система координат по умолчанию (с единицей измерения – твип). Метод

32

Scale не изменяет размеры объекта, а задает значения координат его левого верхнего и нижнего правого углов. Например, чтобы в рисунке задать единицы измерения, соответствующие области изменения X от -10 до 10, а Y от -20 до 20, в программном коде можно записать такую команду: Picture1.Scale (-10, 20) - (10, -20).

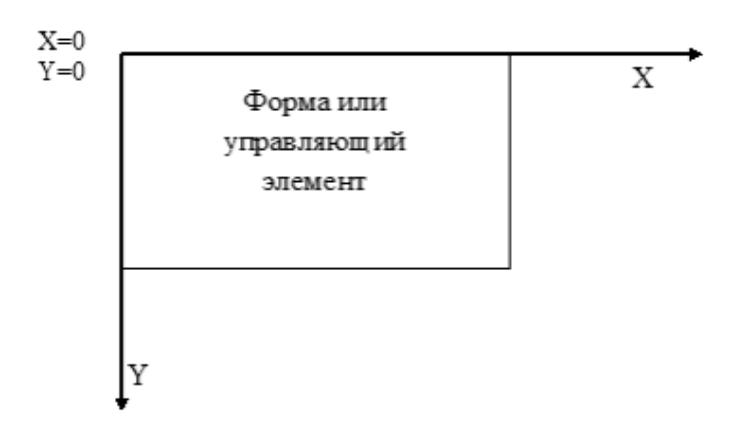

Рисунок 5.1 – Абсолютная система координат в VBA

Точка рисуется методом Pset.

```
Синтаксис: [ИмяОбъекта].Pset(x,y)[,цвет],
```

где (х,у) – координаты точки;

цвет, по умолчанию, задается черный.

Отрезок и прямоугольник рисуется методом Line.

*Синтаксис:* [ИмяОбъекта].Line[(x1,y1)]-(x2,y2)[,Цвет][,B[F]],

где (x1,y1) – координаты начальной точки отрезка. Если они не указаны, отрезок начинается от текущей позиции;

(х2, у2) – координаты конечной точки отрезка.

Если указан параметр B, то вместо линии вычерчивается прямоугольник; пары координат при этом определяют положение его противоположных по диагонали углов.

Если указан параметр F, то прямоугольник закрашивается тем же цветом, что и границы.

Окружность, дуга, сектор, эллипс рисуются методом Circle.

*Синтаксис:* [ИмяОбъекта].Circle(x,y), R [,Цвет] [[-]n1,[-]n2 [,n3]], где (x,y) – координаты центра окружности (дуги, сектора, эллипса);

R – радиус;

n1, n2 – определяют углы начала и конца дуги в радианах и отсчитываются против часовой стрелки. Знак «минус» перед параметрами является признаком сектора, а при его отсутствии вычерчивается дуга;

n3 – определяет коэффициент сжатия при вычерчивании эллипса. Если его значение меньше 1, то осуществляется сжатие в вертикальном направлении, если больше 1 – в горизонтальном.

Рисование на листе Excel (Worksheet) в VBA осуществляется путём использования объектов векторной графики Micro Soft Office(MSO). Графические фигуры, представленные на панели рисования MSO, образуют в VBA семейство объектов Shapes. Для рисования используются варианты метода добавления объектов этого семейства – Add: AddLine – добавить линию, AddCurve – добавить кривую, AddPolyLine – добавить полилинию, AddShape – добавить фигуру.

Рассмотрим методы, создающие новые элементы семейства **Shapes**. Добавление отрезка прямой линии выполняется командой

ActiveDocument.Shapes.AddLine X1, Y1, X2, Y2,

где ActiveDocument – активный документ, в который добавляется линия, это имя можно опускать в специализированных модулях, предназначенных для работы с рабочими листами в Excel – Лист1 и т. п.;

Shapes – имя коллекции фигур;

X1, Y1, X2, Y2 - горизонтальные и вертикальные координаты начальной и конечной точек отрезка прямой соответственно.

Метод AddShape добавляет объект Shape.

*Синтаксис*: AddShape (Type, Left, Top, Width, Height),

где Туре – тип объекта (либо целое число от 1 до 138 – номер фигуры в списке автофигур на панели рисования, либо название фигуры, например **msoShape-Triangle** (треугольник) **msoShapeRectangle** (прямоугольник), **msoShapeOval** (овал). Основные фигуры приведены в таблице 5.1);

Left, Тор – координаты левого верхнего угла объекта;

Width, Height – ширина и высота объекта.

Например, вставить фигуру круг радиусом 4, центр которого находится в точке  $A(x_o, y_o)$ , можно двумя способами:

1) ActiveSheet.Shapes.AddShape(msoShapeOval,x<sub>o</sub>,y<sub>o</sub>,4,4);

2) ActiveSheet.Shapes.AddShape 9,  $x_0$ ,  $y_0$ , 4, 4.

| Тип объекта               | Номер фигуры | Объект                     |
|---------------------------|--------------|----------------------------|
| msoShapeRectangle         | 1            | Прямоугольник              |
| msoShapeParallelogram     | 2            | Параллелограмм             |
| msoShapeTrapezoid         | 3            | Трапеция                   |
| msoShapeOctagon           | 6            | Восьмиугольник             |
| msoShapeIsoscelesTriangle | 7            | Равнобедренный треугольник |
| msoShapeOval              | 9            | Эллипс                     |

Таблица 5.1 – Типы объектов

По умолчанию фигуры создаются окрашенными в черный цвет. Для изменения цвета фигуры следует воспользоваться свойством ForeColor:

Shapes("ИмяФигуры").Line.ForeColor.RGB = НомерЦвета

Наряду с именем фигуры допустимо использовать её номер.

Номер цвета может быть задан либо с помощью функции RGB(r,g,b),

r – красный, g – зелёный, b – синий – беззнаковые целые типа байт. В таблице 5.2 приведены значения (r, g, b) для некоторых стандартных цветов либо через именованные константы, имена которых состоят из префикса vb и имени цвета: black – чёрный, blue – голубой, red – красный, yellow – жёлтый, white – белый и т. п.

| Цвет    | Зачение Red | Значение Green | Значение Blue |
|---------|-------------|----------------|---------------|
| Черный  | 0           | 0              | 0             |
| Синий   | 0           | 0              | 255           |
| Зеленый | 0           | 255            | 0             |
| Голубой | 0           | 255            | 255           |
| Красный | 255         | 0              | 0             |
| Фуксия  | 255         | 0              | 255           |
| Желтый  | 255         | 255            | 0             |
| Белый   | 255         | 255            | 255           |

Таблица 5.2 – Значения констант RGB

**Пример** – Нарисовать прямую линию красного цвета, которая выходит из точки  $A(x_0, y_0)$  и заканчивается в точке B(x,y).

1-й вариант:

ActiveSheet.Shapes.AddLine(x<sub>0</sub>,y<sub>0</sub>,x,y).Line.ForeColor.RGB = vbRed.

2-й вариант:

ActiveSheet.Shapes.AddLine(x<sub>0</sub>,y<sub>0</sub>,x,y).Line.ForeColor.RGB=RGB(255,0,0)

Закрашивание созданных объектов осуществляется с помощью их свойства Fill – залить, при этом лицевой цвет заливки – ForeColor является её свойством, как и у линии.

Синтаксис: Shapes(№ фигуры).Fill.ForeColor.RGB =НомерЦвета.

Толщина линий определяется свойством **Weight**(вес) объекта Shape, определённого его номером или именем.

Синтаксис: Shapes(№фигуры).Line.Weight = толщина.

В этой команде слово «толщина» представляет или имя переменной типа Single, или непосредственно значение толщины в точках – pt.

Иногда построенные кривые требуют использовать для их наглядного восприятия кроме цвета различные стили рисования линий – пунктирный, штрих – пунктирный и т. д. Для этих целей предназначено свойство **DashStyle** метода Line, целые значения которого лежат между 1 и 8 (таблица 5.3).

*Синтаксис*: Shapes(№фигуры).Line.DashStyle = №стиля.

Аналогично стиль заливки задаётся методом OneColorGradient свойства Fill.

Синтаксис: Shapes(№фигуры).Fill.OneColorGradient №стиля, ВариантСтиля,СтепеньСтиля.

№стиля – принимает значения из таблицы 5.4. Со всеми типами градиентной заливки можно познакомиться на вкладке заливки фигур. ВариантСтиля – определяет один из 4-х вариантов штриховки в способах заливки, кроме заливки от центра, для которой можно использовать только значения 1 и 2.

0 ≤ СтепеньСтиля ≤ 1, что эквивалентно выбору степени светлого.

| Значения № стиля | Имя константы (префикс: msoLine) | Стиль линии |
|------------------|----------------------------------|-------------|
| 1                | Solid                            |             |
| 2                | SquareDot                        |             |
| 3                | RoundDot                         | ••••        |
| 4                | Dash                             |             |
| 5                | DashDot                          |             |
| 6                | DashDotDot                       | —…—         |
| 7                | LongDash                         |             |
| 8                | LongDashDot                      |             |

Таблица 5.3 – Значения свойства DashStyle и стили линий

Таблица 5.4 – Номер стиля заливки и вид штриховки

| Значения № стиля | Вначения № стиля Имя константы (префикс: msoGradient) |                     |
|------------------|-------------------------------------------------------|---------------------|
| 1                | Horizontal                                            | Горизонтальная      |
| 2                | Vertical                                              | Вертикальная        |
| 3                | DiagonalUp                                            | Диагональная 1      |
| 4                | DiagonalDown                                          | Диагональная 2      |
| 5                | FromCorner                                            | Из угла             |
| 6                | FromTitle                                             | От заголовка слайда |
| 7                | FromCenter                                            | От центра           |

#### 5.2 Задания к лабораторной работе

Вычертить на листе Excel схему механизма (рисунок 5.2) в заданном положении в соответствии с вариантом. Исходные данные для выполнения задания представлены в таблице 5.5.

## 5.3 Пример выполнения задания

Создадим из трех отрезков прямоугольный треугольник. Текст программы:

| With ActiveDocument .Shapes Рисуется прямая между точкой (120, 100) и т<br>AddLine 120 100 220 100 кой (220 100)                                                                   | Sub треугольник()                                                                                                    |                                                                                                    |
|----------------------------------------------------------------------------------------------------|----------------------------------------------------------------------------------------------------|----------------------------------------------------------------------------------------------------|
| .AddLine 120, 100, 170, 50.AddLine 120, 100, 170, 50.AddLine 170, 50, 220, 100.Прямая – между (120, 100) и (170, 50).Range(Array(1, 2, 3)).GroupГруппировка отрезков в одну фигуру | Aith ActiveDocument .Shapes<br>.AddLine 120, 100, 220, 100<br>.AddLine 120, 100, 170, 50<br>.AddLine 170, 50, 220, 100<br>.Range(Array(1, 2, 3)).Group | Рисуется прямая между точкой (120, 100) и точ-<br>кой (220, 100)<br>Прямая – между (120, 100) и (170, 50)<br>Прямая – между (170, 50) и (220, 100)<br>Группировка отрезков в одну фигуру |

End With End Sub

Здесь для уменьшения текста программы использован оператор With ... End With, присоединяющий имена методов добавления линии AddLine и группировки фигур 1, 2, 3, составляющих область: .Range(Array(1, 2, 3)).Group.

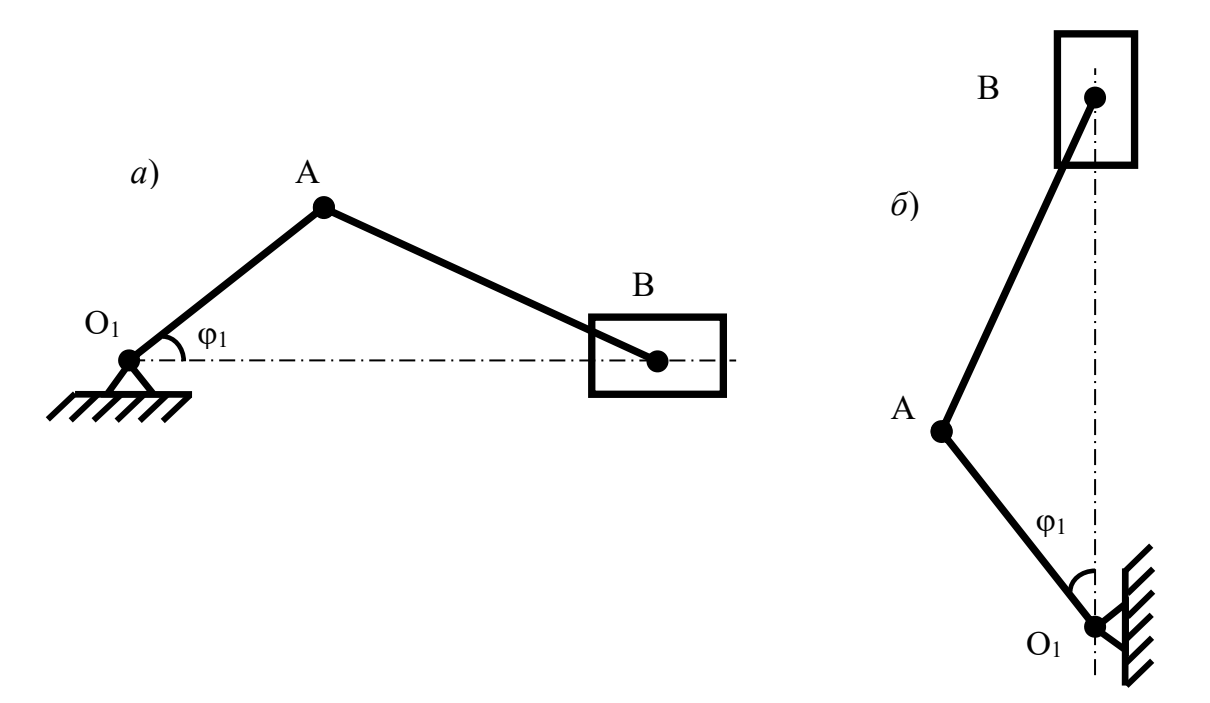

Рисунок 5.2 – Схемы механизма

| Вариант | Схема (см. ри-<br>сунок 5.2) | Длина криво-<br>шипа <i>l<sub>о,а</sub></i> , м | Длина шатуна<br><i>l</i> <sub>AB</sub> , м | Угол поворота фі,<br>град |
|---------|------------------------------|-------------------------------------------------|--------------------------------------------|---------------------------|
| 1       | a                            | 0,1                                             | $1,1 \ l_{O_{1}A}$                         | 20                        |
| 2       | б                            | 0,15                                            | 1,2 <i>l</i> <sub>01</sub> A               | 40                        |
| 3       | a                            | 0,2                                             | 1,3 <i>l</i> <sub>01</sub> A               | 60                        |
| 4       | б                            | 0,25                                            | 1,4 <i>l</i> <sub>0,A</sub>                | 80                        |
| 5       | a                            | 0,3                                             | $1,5 l_{o_{1}A}$                           | 100                       |
| 6       | б                            | 0,35                                            | 1,6 <i>l</i> <sub>0,A</sub>                | 120                       |
| 7       | a                            | 0,4                                             | $1,7 l_{o_{1}A}$                           | 140                       |
| 8       | б                            | 0,45                                            | 1,8 <i>l</i> <sub>014</sub>                | 160                       |
| 9       | a                            | 0,5                                             | 1,9 <i>l</i> <sub>0,A</sub>                | 180                       |
| 10      | б                            | 0,55                                            | 1,1 $l_{O_{1}A}$                           | 200                       |
| 11      | a                            | 0,6                                             | 1,2 $l_{O_{1}A}$                           | 220                       |
| 12      | б                            | 0,65                                            | 1,3 <i>l</i> <sub>01</sub> A               | 240                       |
| 13      | a                            | 0,7                                             | $1,4 l_{O_1A}$                             | 260                       |
| 14      | б                            | 0,75                                            | 1,5 $l_{O_1A}$                             | 280                       |

Таблица 5.5 – Исходные данные

#### Контрольные вопросы

1 Команда построения отрезка.

2 Команда построения окружности.

3 Команда изменения веса линий.

4 Команда изменения типа линий.

#### Список литературы

1 **Гуриков, С. Р.** Информатика : учебник / С. Р. Гуриков. – 2-е изд., перераб. и доп. – Москва : ИНФРА-М ; ФОРУМ, 2020. – 630 с.

2 Гвоздева, В. А. Информатика, автоматизированные информационные технологии и системы: учебник / В. А. Гвоздева. – Москва: ФОРУМ; ИНФРА-М, 2021. – 542 с.

3 Безручко, В. Т. Информатика. Курс лекций : учебное пособие / В. Т. Безручко. – Москва : ФОРУМ ; ИНФРА-М, 2020. – 432 с.

4 Баранова, Е. К. Основы информатики и защиты информации: учебное пособие / Е. К. Баранова. – Москва: РИОР; ИНФРА-М, 2018. – 183 с.

5 Кильдишов, В. Д. Использование приложения MS Excel для моделирования различных задач: практическое руководство / В. Д. Кильдишов. – Москва: СОЛОН-Пресс, 2015. – 156 с.

6 Подготовка и редактирование документов в MS WORD: учебное пособие / Е. А. Баринова [и др.]. – Москва: КУРС ; ИНФРА-М, 2017. – 184 с.